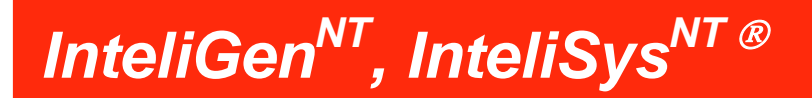

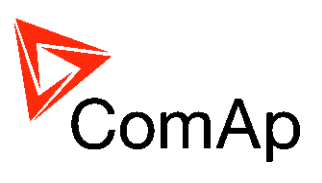

# **Guide Operateur**

InteliVision 5, InteliVision 8

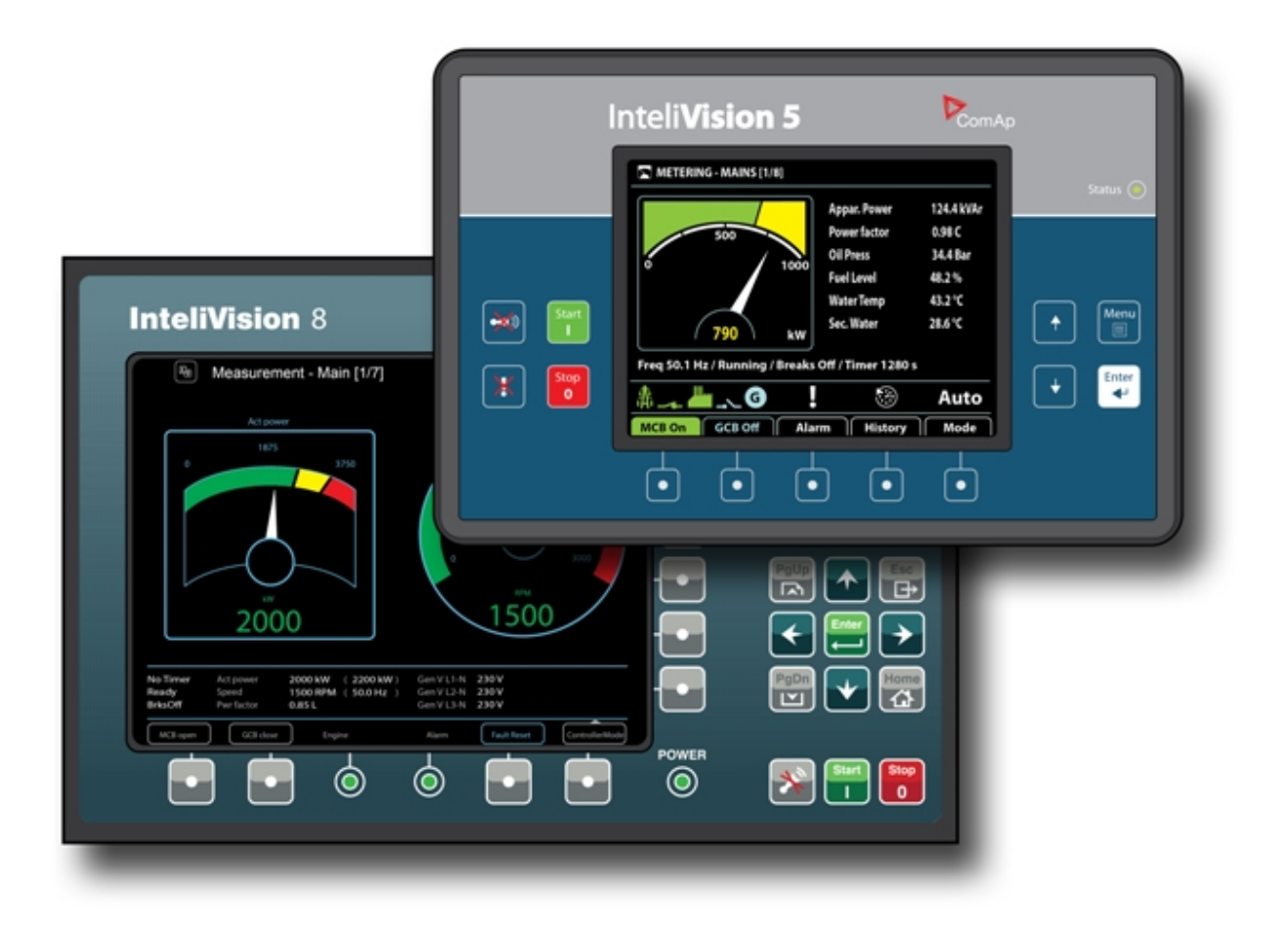

Copyright © 2011 ComAp, spol. s r.o. Ecrit par Pavel Mares Prague, République tchèque Traduction : www.h-t-f.fr **ComAp, spol. a.s.** Kundratka 2359/17, 180 00 Praha 8, Czech Republic Tel: +420 246 012 111, Fax: +420 246 316 647 E-mail: info@comap.cz, www.comap.cz

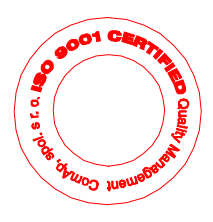

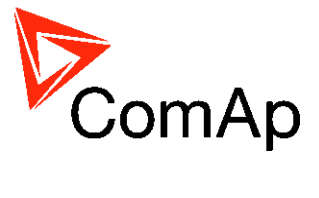

# **Table des matières**

| Table des matières                     | 2    |
|----------------------------------------|------|
| Informations générales                 | 3    |
| Description du système de contrôle     | 3    |
| Déclaration de Conformité              | 3    |
| !! Avertissement !!                    | 4    |
| Tensions dangereuses                   | 4    |
| Consignes de réglages                  | 4    |
| Documentations disponibles             | 5    |
| InteliVision 5                         | 7    |
| Structure des Pages                    | 9    |
| Connexion                              | . 10 |
| Alarmes                                | . 10 |
| Modification des consignes             | . 12 |
| Saisie du mot de passe                 | . 13 |
| Historique                             | . 18 |
| Ajustement du contraste de l'afficheur | . 18 |
| Ecran d'information du contrôleur      | . 19 |
| InteliVision 8                         | . 20 |
| Structure des pages                    | . 25 |
| Connexion                              | . 26 |
| Alarmes                                | . 27 |
| Mofication des consignes               | . 29 |
| Saisie du mot de passe                 | . 32 |
| Historique                             | . 33 |
| Ajustement du contraste de l'écran     | . 34 |
| Ecran d'information du contrôleur      | . 36 |
| Liste des abréviations                 | . 37 |

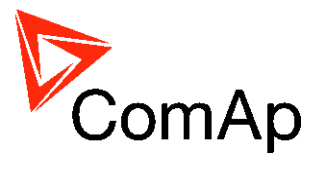

# Informations générales

Ce manuel fournit une information générale sur l'utilisation du contrôleur IG/IS-NT via un écran InteliVision 5 ou InteliVision 8. *Ce manuel est destiné à toutes les personnes qui sont concernées par le fonctionnement et/ou la maintenance du groupe.* 

# Description du système de contrôle

Les contrôleurs de la famille NT sont des contrôleurs simples d'accès pour un fonctionnement fugitive d'un seul ou plusieurs groups en secours ou en parallèle. Le Synchroniseur, Répartition de charge synchronisé, protections réseau et alternateur autorise son utilisation pour une solution complète pour des groupes de secours et un fonctionnement en parallèle de plusieurs groupes.

Les contrôleurs de la famille NT (IG-NT, IG-NTC, IS-NT-BB, IS-NTC-BB, IM-NT et IM-NT-BB) peuvent être équipés d'un joli écran couleur affichant des icones, symboles et barre-graphe pour une meilleure approche intuitive, définissant ainsi une nouvelle approche du contrôle des groupes avec de hautes fonctionnalités.

Le contrôleur démarre automatiquement le groupe, ferme le contacteur du groupe lorsque toutes les conditions sont remplies, ensuite arrête le moteur sur un signal externe ou par la pression des boutons.

Un fonctionnement en parallèle avec le réseau peut être obtenu sans adjonction de matériel supplémentaire. Synchronisation et synchronisation inverse (retour du réseau), protection du réseau incluant le saut de vecteur et le contrôle du facteur de puissance, protection du défaut de mise à la terre sont les fonctions principales fournies. L'interfaçage avec un synchroniseur externe et un répartiteur de charge externe sont supportées.

La caractéristique première des contrôleurs de la famille NT est la facilité de mise en œuvre et de fonctionnement. Des configurations prédéfinies pour des applications types sont disponibles ainsi que des configurations personnalisées pour des applications spéciales.

## Déclaration de Conformité

Le descriptif du produit indique que celui-ci est bien conforme aux exigences européennes requises en matière de sécurité et de protection de l'environnement. La conception et le type de produit mis en circulation par ComAp répond à la directive basse tension No: CEE 2006/95/EC et à la directive de compatibilité électromagnétique 2004/108/EEC.

## Note:

ComAp considère toutes les informations indiquées ci-après comme correctes et fiables et se réserve le droit de les mettre à jour à tout moment. ComAp ne peut être tenu responsable de leur utilisation sauf stipulation contraire express.

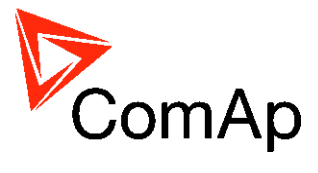

## **!! Avertissement !!**

Prenez en compte que les sorties binaires peuvent changer d'état durant et après la reprogrammation (avant de remettre le contrôleur en service, assurez vous que les consignes de réglages et la configuration sont bien prises en compte dans le contrôleur)!!!

Soyez vigilant sur le fait que le groupe peut démarrer automatiquement ou commander à distance lorsque les connecteurs suivants du contrôleur sont déconnectés !!!

- Mesure de la tension réseau et / ou
- Sorties binaires Commande contacteur réseau et / ou
- Rétroposition du contacteur réseau

Basculer le contrôleur sur le mode OFF et déconnecter les sorties binaires du démarreur et du la vanne de carburant pour éviter tout démarrage intempestif du groupe et la fermeture du contacteur du groupe (GCB).

# **!!! ATTENTION !!!**

## Tensions dangereuses

Ne touchez jamais les bornes pour la mesure de la tension et de l'intensité ! Branches toujours correctement les bornes de masse / Terre!

Soyez prudent lors de la déconnexion des bornes In/Im3 lors que le groupe est à l'arrêt.

Pour plus de sécurité, branches en parallèle aux bornes In/Im3 du contrôleur deux diodes anti parallèle 10A/100V.

En aucun cas, vous ne devez débrancher les bornes d'intensité de l'alternateur lorsque le groupe est en charge.

# Consignes de réglages

Tous les paramètres sont préréglés avec leur valeur type. Mais les consignes du groupe "**Basic settings**" doivent **!!Impérativement!!** être ajustées avant tout premier démarrage du groupe

## **!!! UN MAUVAIS REGLAGE DES PARAMETRES DE BASE PEUT ENDOMMAGER LE GROUPE ELECTROGENE !!!**

Les informations suivantes sont destinées à un personnel qualifié. Pour éviter tout préjudice personnel, ne pas exécuter toute action non stipulée dans ce guide d'utilisation !!!

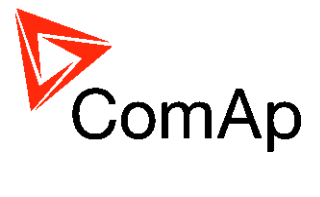

# **Documentations disponibles**

| Fichier PDF                                  | Description                                                                                                    |
|----------------------------------------------|----------------------------------------------------------------------------------------------------|
| IGS-NT-SPTM-3.0 reference guide.pdf          | Description générale des applications SPtM pour les<br>contrôleurs InteliGen NT et InteliSys NT. Contient la<br>description du contrôle moteur, alternateur, du contrôle de<br>puissance lors de fonctionnement en parallèle au réseau, la<br>liste de toutes les consignes, valeurs, entrées binaires<br>logiques et sorties binaires logiques.     |
| IGS-NT-SPI-3.0 reference guide.pdf           | Description générale des applications SPI pour les<br>contrôleurs InteliGen NT et InteliSys NT. Contient la<br>description du contrôleur moteur, alternateur, du contrôle de<br>la puissance lors de fonctionnement en parallèle au réseau,<br>la liste de toutes les consignes, valeurs, entrées binaires<br>logiques et sorties binaires logiques. |
| IGS-NT-MINT-3.0 Reference Guide.pdf          | Description générale des applications MINT pour les<br>contrôleurs InteliGen NT et InteliSys NT. Contient la<br>description du contrôleur moteur, alternateur, de la gestion<br>de puissance, la liste de toutes les consignes, valeurs,<br>entrées binaires logiques et sorties binaires logiques.                                                  |
| IGS-NT-Combi-3.0 Reference<br>Guide.pdf      | Description générale des applications COMBI pour les<br>contrôleurs InteliGen NT et InteliSys NT. Contient la<br>description du contrôleur moteur, alternateur dans les<br>modes SPtM, SPI et MINT, de la gestion de puissance, la<br>liste de toutes les consignes, valeurs, entrées binaires<br>logiques et sorties binaires logiques.             |
| IGS-NT-COX-3.0 Reference Guide.pdf           | Description générale des applications COX pour les<br>contrôleurs InteliGen NT et InteliSys NT. Contient la<br>description du contrôleur moteur, alternateur, de la gestion<br>de puissance, la liste de toutes les consignes, valeurs,<br>entrées binaires logiques et sorties binaires logiques.                                                   |
| IGS-NT Application Guide 05-2013.pdf         | Applications des contrôleurs InteliGen NT, InteliSys NT et<br>InteliMains NT, exemples de raccordement, description des<br>fonctions PLC, périphériques virtuels et partagés                                                                                                    |
| IGS-NT Operator Guide 05-2013.pdf            | Guide opérateur de toutes les variations matériels InteliGen NT et InteliSys NT, InteliVision 5 et InteliVision 8.                                                                                                    |
| IGS-NT Intellation Guide 05-2013.pdf         | Ensemble de description de l'installation et information technique concernant les contrôleurs InteliGen NT, InteliSys NT et InteliMains NT et accessoires.                                                                                                    |
| IGS-NT Communication Guide 05-<br>2013.pdf   | Description de la connexion et communication pour les contrôleurs InteliGen NT, InteliSys NT et inteliMains NT et accessoires                                                                                                    |
| IGS-NT Troubleshooting Guide 05-<br>2013.pdf | Comment résoudre la plus part des problèmes rencontrés avec les contrôleurs InteliGen NT et InteliSys NT. Incluant la liste des messages d'alarmes                                                                                                    |

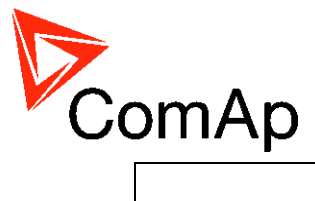

IGS-NT & ID-DCU accessory Module 05-2013.pdf Description de toutes les accessoires pour la famille InteliGen, InteliSys, données techniques, information sur l'installation de modules, comment les raccorder et les configurer correctement.

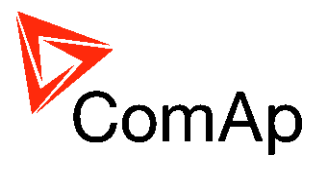

# **InteliVision 5**

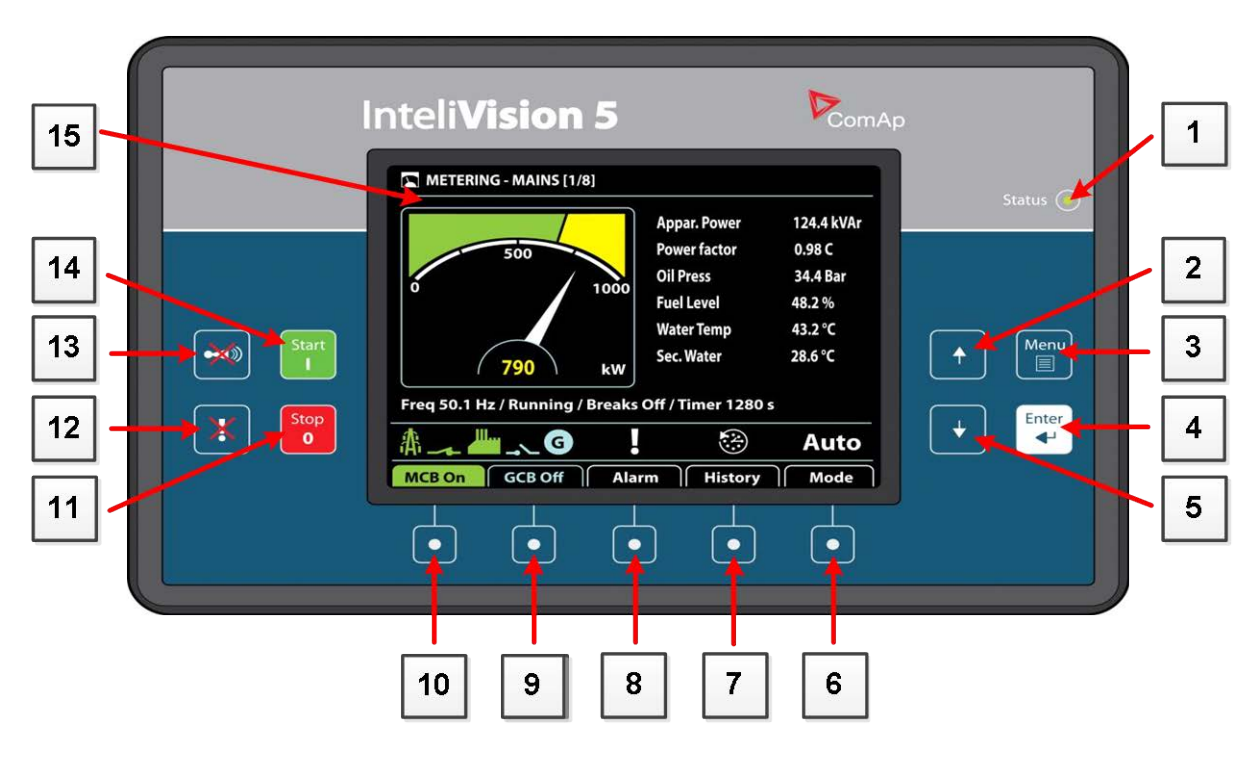

## INDICATION INTELIVISION 5

| Position | DESCRIPTION                                                             |
|----------|-------------------------------------------------------------------------|
| 1        | Indication lumineux de l'état. L'écran InteliVision 5 est sous tension. |

## BOUTONS DE CONTROLE ET D'AFFICHAGE

| POSITION | Тоисне | DESCRIPTION                                                                                                    |
|----------|--------|----------------------------------------------------------------------------------------------------|
| 2        | +      | Touche <b>Haut</b> . Utilisez ce bouton pour se déplacer vers le haut, pour effectuer un défilement vers le haut ou pour augmenter une valeur.      |
| 3        | Menu   | Touche <b>Menu</b> . Utilisez ce bouton pour afficher le menu.<br>Voir <u>Structure des pages</u> dans le chapitre suivant pour<br>plus de détails. |
| 4        | Enter  | Touche <i>Entrée</i> . Utilisez ce bouton pour sélectionner un élément d'une liste, un menu ou pour confirmer une valeur.                           |
| 5        | +      | Touche <b>Bas</b> . Utilisez ce bouton pour se déplacer vers le bas, pour effectuer un défilement vers le bas ou pour diminuer une valeur.          |

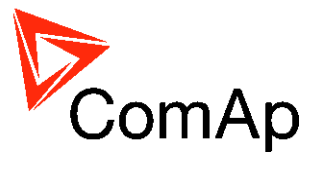

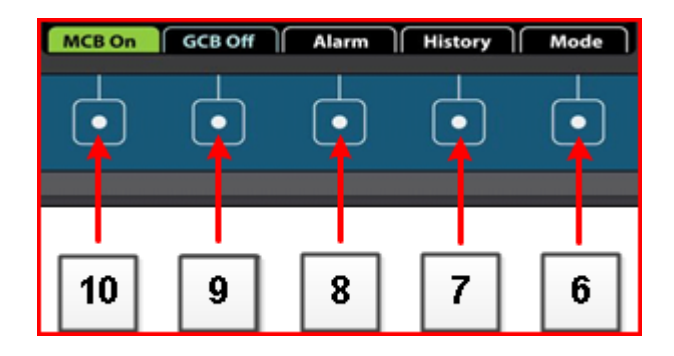

#### TOUCHES CONTEXTUELLES

| POSITION | DESCRIPTION                                                                                                    |
|----------|----------------------------------------------------------------------------------------------------|
| 6        | Touche Mode. Utilisez ce bouton pour modifier le mode.*                                                                                                    |
| 7        | Touche History. Utilisez ce bouton pour afficher la page des évènements.*                                                                                                    |
| 8        | Touche Liste des Alarmes. Utilisez ce bouton pour afficher la liste des alarmes.*                                                                                                    |
| 9        | Touche <b>GCB</b> . Fonctionne en mode MAN seulement. Pressez ce bouton pour ouvrir ou fermer manuellement le contacteur groupe. Notez que certaines conditions doivent être remplies faute de quoi la fermeture du contacteur est verrouillée.* |
| 10       | Touche <b>MCB</b> . Fonctionne en mode MAN seulement. Pressez ce bouton pour ouvrir ou ferme manuellement le contacteur réseau.*                                                                                                    |
|          | ATTENTION!<br>Vous pouvez déconnecter la puissance du réseau avec ce bouton ! Soyez sure de<br>ce que vous faites avant !                                                                                                    |

\* - Cette description n'est valable que pour une configuration par défaut. L'information sur l'écran et les touches de 6 à 10 peuvent avoir des significations différentes dans une version personnalisée ou en fonction du firmware/application.

#### TOUCHES DE CONTROLE ET AFFICHAGES DU GROUPE

| POSITION | TOUCHE    | DESCRIPTION                                                                                                    |
|----------|-----------|----------------------------------------------------------------------------------------------------|
| 11       | Stop<br>0 | Touche <b>Stop</b> . Fonctionne en mode MAN et SEM uniquement. Pressez<br>ce bouton pour lancer la procédure d'arrêt du groupe. En ré-appuyant<br>sur la touche ou en la maintenant pressée plus de 2 s annulera la<br>séquence en cours (transfert de charge, refroidissement) et la<br>séquence suivante continuera. |
| 12       | *         | Touche <b>Fault reset</b> . Utilisez cette touche pour acquitter les alarmes et désactiver la sortie Sirène/buzzer. Les alarmes inactives disparaitrons immédiatement et l'état de celles encore active apparaîtrons comme 'confirmée', elles disparaîtront dès que les raisons de l'alarme ne sont plus actives.      |
| 13       |           | Touche <b>Horn rest</b> . Utilisez ce bouton pour désactiver la sortie de la sirène/buzzer sans acquitter les alarmes.                                                                                                    |
| 14       | Start:    | Touche <b>Start</b> . Fonctionne en mode MAN et SEM seulement. Appuyez sur ce bouton pour lancer la séquence de démarrage du groupe.                                                                                                    |
| 15       |           | Ecran couleur, 320x240 pixels.                                                                                                    |

InteliVision 5, InteliVision 8 – Guide Opérateur, ©ComAp – Mai 2013 Source : IGS-NT Operator Guide 05-2013.pdf

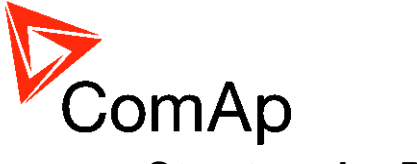

# Structure des Pages

Ecrans et structures des pages

Les informations affichées sont structurées en 'pages' et 'écrans'.

1. Les pages de mesure regroupes les écrans qui affichent les valeurs mesurées comme les tensions, les intensités, la pression d'huile etc., les valeurs calculées comme la puissance du groupe, les données statistiques, etc. Utilisez les touches fléchées Haut et Bas pour changer les pages.

2. L'écran des consignes contient toutes les consignes de réglage organisées en groupe et également un groupe spécifique pour entrer le mot de passe.

3. L'écran historique affiche le journal des évènements ordonné de manière à avoir le dernier évènement en haut de la liste.

4. L'écran Aide/Autres permet de sélectionner la langue, l'utilisateur, les paramètres de l'écran Intelivision 5, etc.

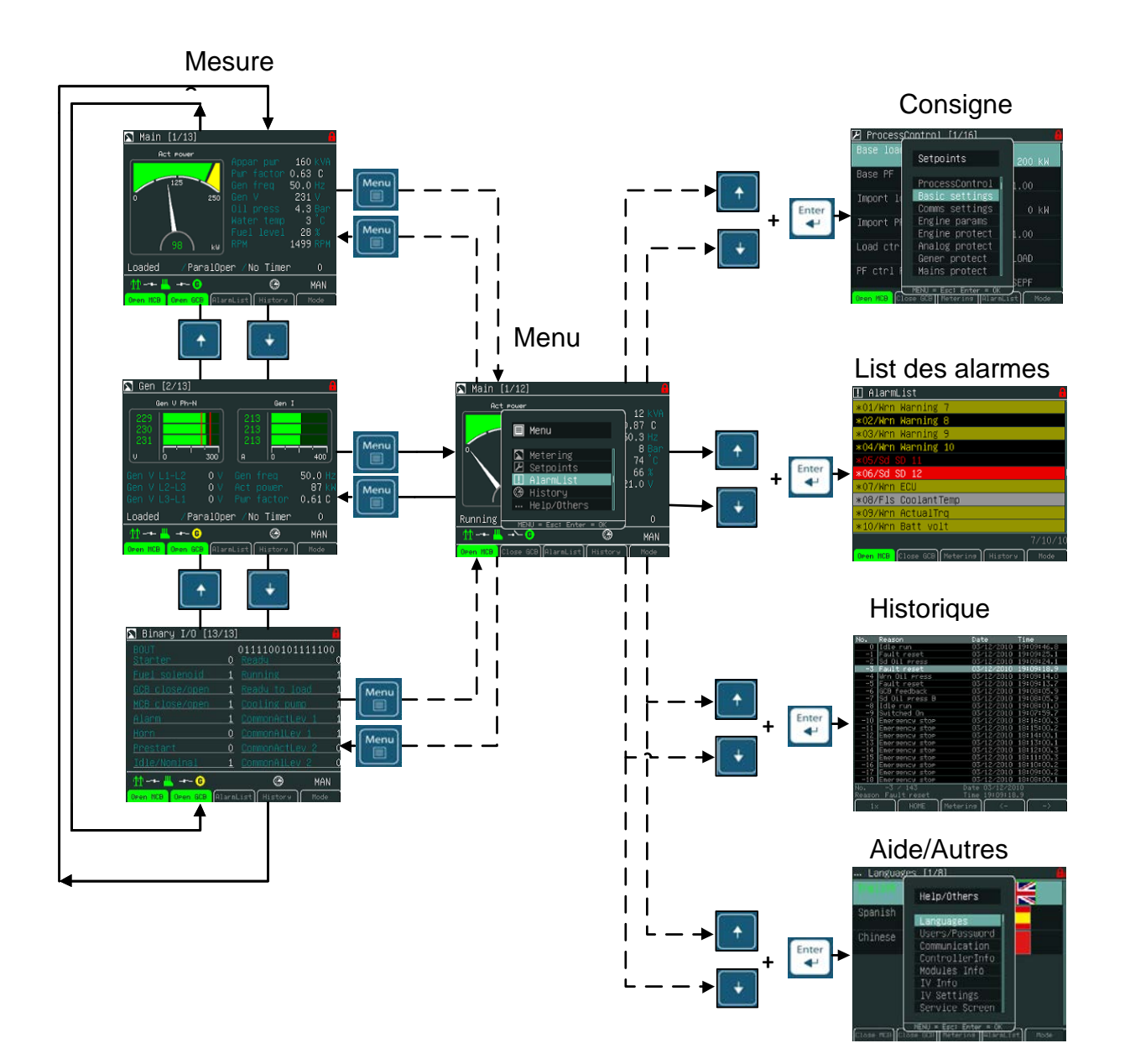

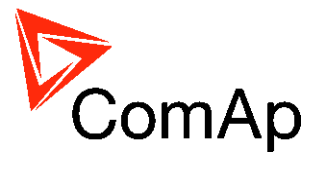

# Connexion

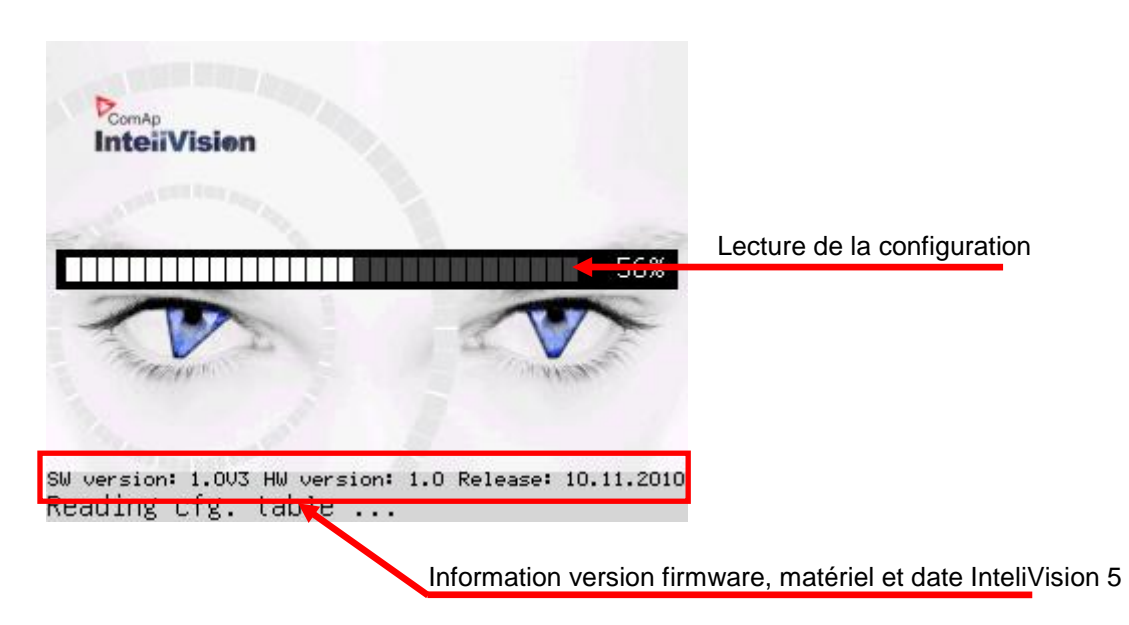

# Alarmes

Les alarmes sont structurées en deux niveaux et l'inteliVision 5 permet d'interpreter facilement leur signification en se basant sur leur couleur. Une alarme du premier niveau (lampe jaune, avertissements) est représentée avec une couleur jaune.

La couleur rouge est utilisée pour toutes les alarmes de second niveau (Lampe rouge, Arrêt Immédiat, défaut...). Lorsque qu'une erreur apparaît, une nouvelle alarme s'ajoute dans la liste des alarmes, le point d'exclamation se met à clignoter sur les écrans de mesure.

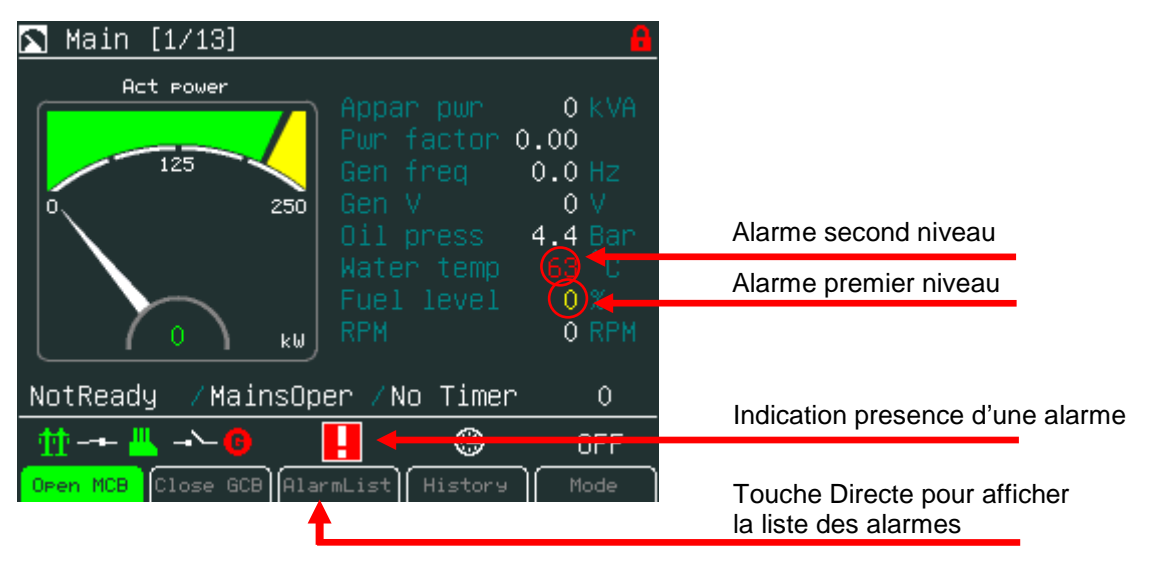

## <u>Note:</u>

Lorsqu'une nouvelle alarme apparaît, la liste des alarmes est automatiquement affichée lorsque l'écran principal des mesures est affiché. A partir des autres écrans, la touche Alarme doit être utilisée pour affichée la liste des alarmes

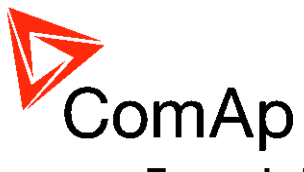

## Ecran de la liste des alarmes

| 🚹 AlarmList 🧧                            | Alarme active non acquittée             |
|------------------------------------------|-----------------------------------------|
| *01/Wrn Warning 7                        | Alarme Inactive non acquittée           |
| *02/Wrn Warning 8                        |                                         |
| *03/WHT Warning 5<br>*04/Wrn Warning 10  | Défaut inactif non acquittée            |
| *06/Sd SD 12                             | Défaut actif non acquittée              |
| *07/Wrn ECU<br>*08/Els_CoolantTemp       | Alarme ECU active                       |
| *09/Wrn ActualTrq                        |                                         |
| *10/Wrn Batt volt                        | Total de toutes les alarmes/défauts     |
| Open MCB Close GCB Meterins History Mcde | Total des alarmes/défauts non acquittés |
|                                          | Total des alarmes/défauts actifs        |

# Alarme activée sur une valeur analogique

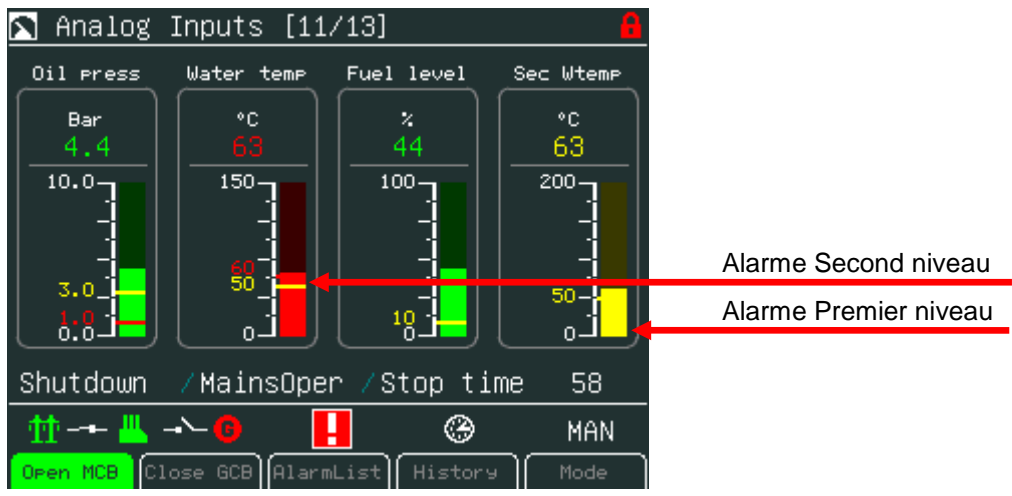

# Alarme activée sur des entrées binaires

| 🔊 Binary I/O [12/13     | 3] 🔒                                                     |                       |
|-------------------------|----------------------------------------------------------|-----------------------|
| BIN<br>GCB feedback (   | 010100 <mark>11</mark> 00000000<br>0 <u>Warning 9</u> 00 |                       |
| MCB feedback 1          | <u>l Warning 10         0</u>                            |                       |
| Remote S/S (            | ) <u>SD 11 0</u>                                         |                       |
| Emergency stop 1        | 1 <u>SD 12 0</u>                                         |                       |
| AccessLock int (        | 0 <u>SD 13 0</u>                                         |                       |
| Remote OFF              | 0 <u>SD 14 0</u>                                         | Alarme Premier niveau |
| <u>Warning 7</u>        | <u>1 30 13 0</u>                                         | Alarme Second niveau  |
| <u>ShutDown</u>         | L< <u>80-16</u> 0                                        |                       |
| ☆☆-≁ 💾 →~ 😗             | 🛞 OFF                                                    |                       |
| Open MCB Close GCB Alar | mList History Mode                                       |                       |

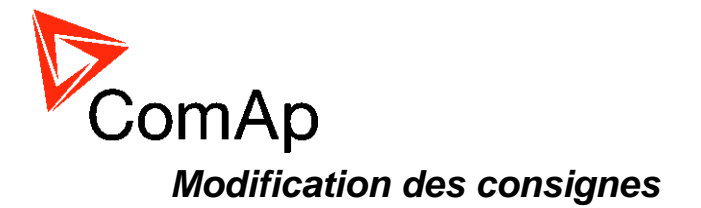

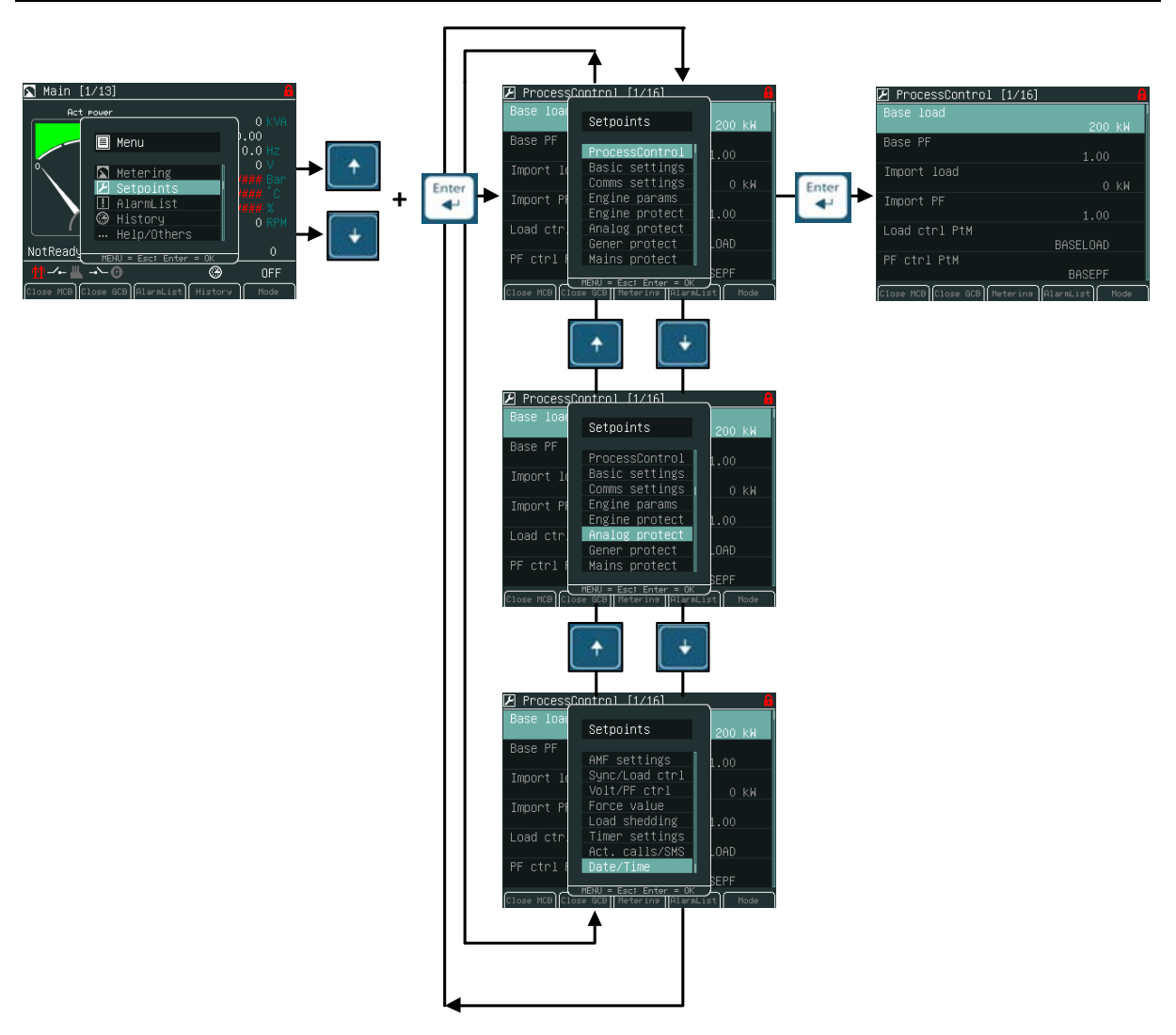

#### Note:

Les consignes précédées de l'icône du cadenas **sont protégées par un mot de** passe. **Saisir** le mot de passe comme décrit dans le chapitre suivant <u>Saisie du mot</u> <u>de passe</u>.

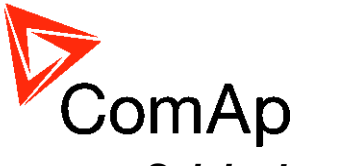

# Saisie du mot de passe

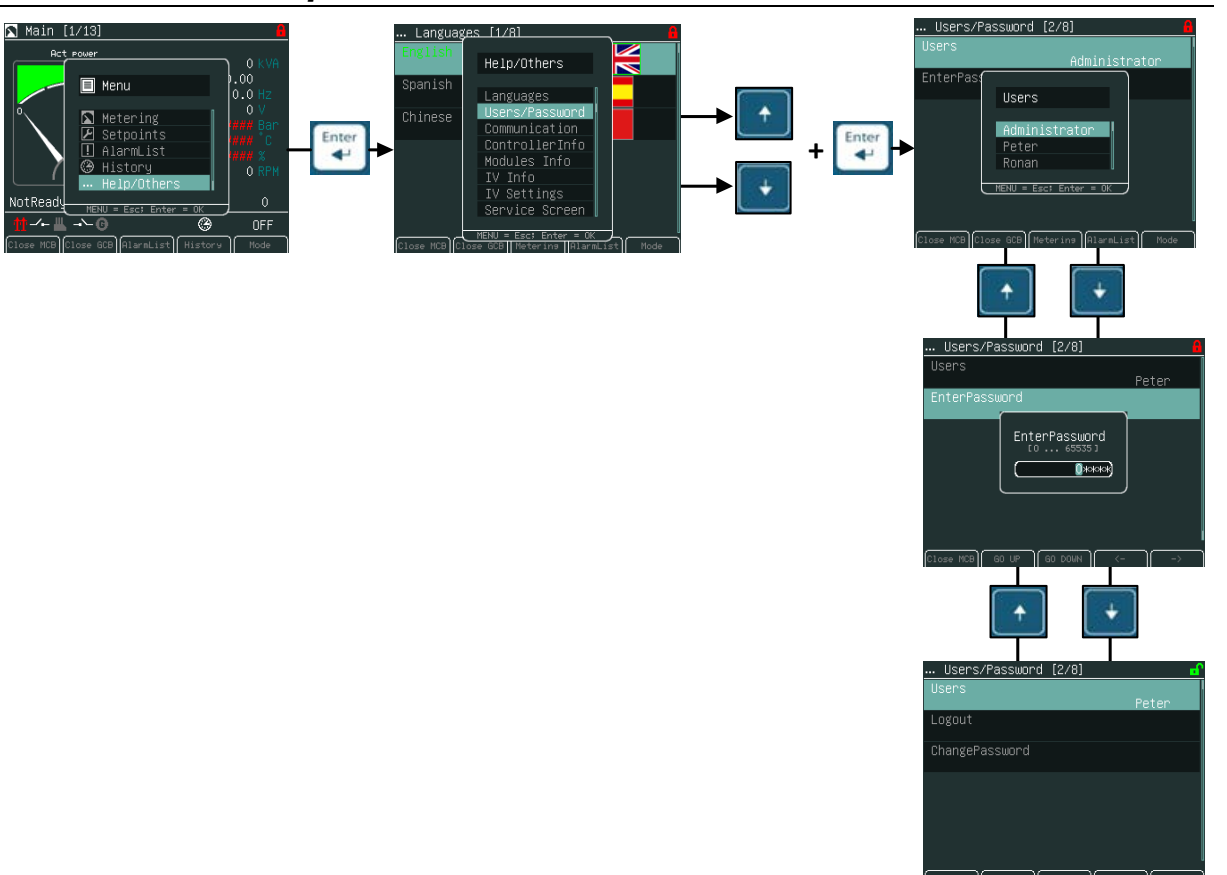

## Vérouillage de l'écran et des consignes

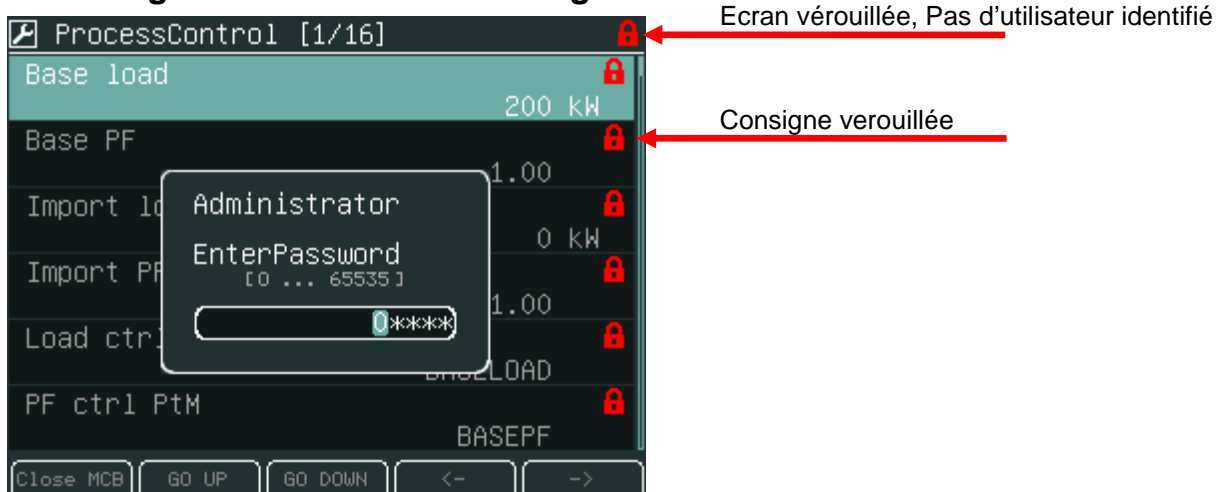

## Note:

La fenêtre d'identification de l'utilisateur doit être affichée et ensuite utiliser les flèches  $\rightarrow$  ou  $\leftarrow$  pour placer le curseur et utiliser  $\uparrow$  ou  $\downarrow$  pour modifier la valeur. Le mot de passe est un nombre à 5 chiffres (0 - 65535). Seules les consignes associées au niveau du mot de passe entrée peuvent être modifiées. L'écran se verrouillera automatiquement en l'absence d'action après 15 minutes.

InteliVision 5, InteliVision 8 – Guide Opérateur, ©ComAp – Mai 2013 Source : IGS-NT Operator Guide 05-2013.pdf

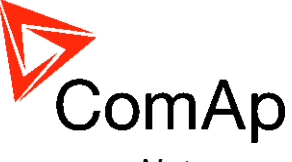

<u>Note:</u> Protection Contre le forçage du mot de passe

- La fonction de blocage du fait du mot de passe peut être activée ou désactivée à partir de la fenêtre de gestion des mot de passe sous InteliMonitor (par défault la fonction est désactivée).
- L'alarme "*PassInsertBlck*" apparaît dans la liste des alarmes lorsque le contrôleur est bloqué.
- Il n'est plus possible d'entrée le mot de passe lorsque le contrôleur est verrrouillé. Il y a l'information comme quoi le contrôleur est bloqué pour la prochaine tentative de mot de passe et la durée avant le déblocage du contrôleur.
- Le contrôleur est vérouillé pour 5 minutes lorsque l'on rentre 6 fois un mauvais mot de passe (les 6 prochaines mauvaises tentatives (le bon mot de passe n'est jamais saisie correctement) pour 30, 60, 120, 240 minutes). Le message *Incorrect password* apparaît dans l'historique du contrôleur lorsqu'un mauvais mot de passe est entré.

## Ecran et consignes déverrouillés

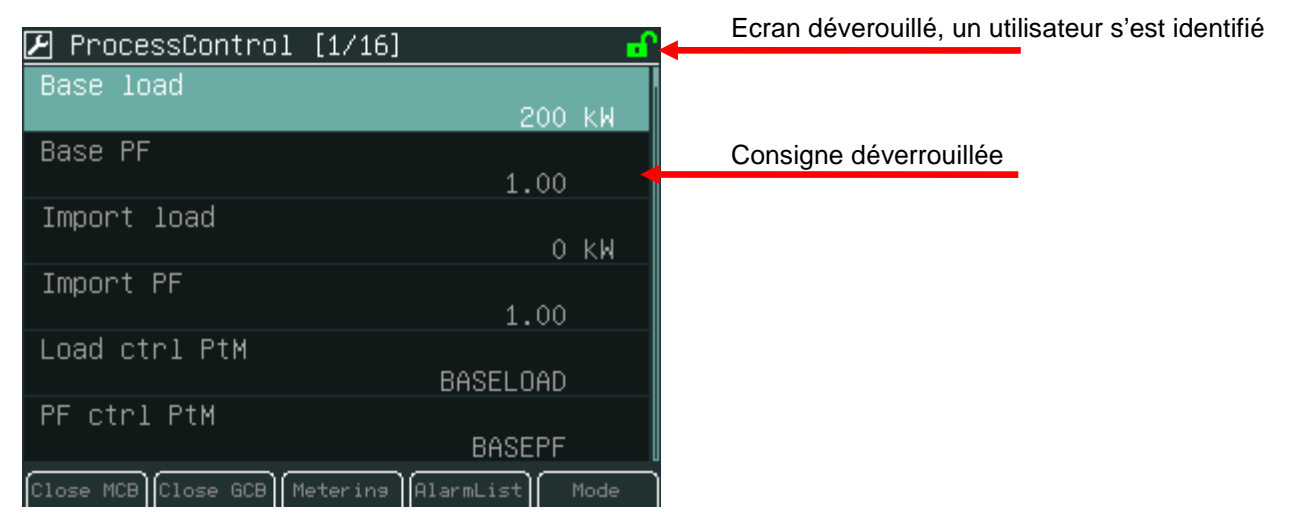

Pour modifier les consignes, utilisez les flèches  $\uparrow$  ou  $\downarrow$  pour sélectionner une consigne (par exemple. Base load) et pressez le bouton *Enter*, l'écran suivant s'affiche:

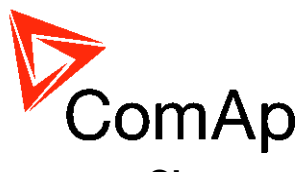

## Changement d'une consigne numérique

| 🗜 ProcessControl [1/16]       |                                   |
|-------------------------------|-----------------------------------|
| Base load                     |                                   |
| 100 kW                        |                                   |
| Base PF                       |                                   |
| 1.00                          |                                   |
| Import loa Base load [kʷ]     | Valeur actuelle de la consigne    |
| 100 0 KW                      | Valeur Min Max                    |
| Import PF                     |                                   |
|                               |                                   |
|                               | Position actuelle du curseur      |
| PF ctrl PtM                   |                                   |
| BASEPE                        |                                   |
|                               | Déplace le curseur vers la droite |
| Open NCB Open CCB metering () | ll <sup>*</sup>                   |
|                               | Déplace le curseur vers la gauche |
|                               |                                   |

Utilisez les touches  $\rightarrow$  ou  $\leftarrow$  pour positionner le curseur et utiliser les flèches  $\uparrow$  ou  $\downarrow$  pour changer la valeur. Confirmer la modification en appuyant sur la touche *Enter*.

Note:

Si vous définissez une valeur en dehors des limites (min/max), le champ apparaîtra en rouge indiquant que la valeur n'est pas valide. Une valeur non valide ne peut pas être confirmée.

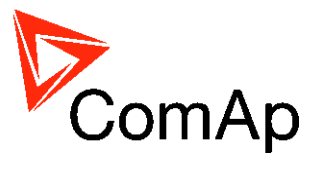

## Sélection d'un élément d'une liste

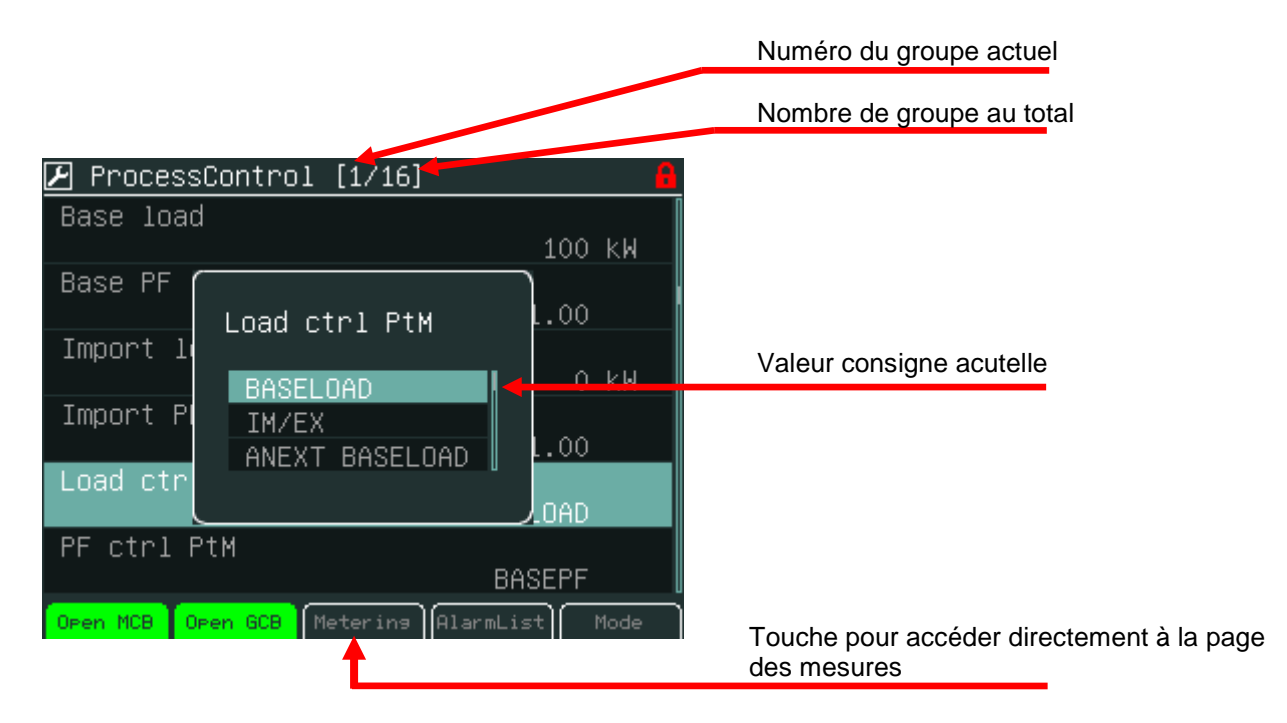

Utilisez les touches  $\uparrow$  ou  $\downarrow$  pour sélectionner l'élément de la liste et valider le choix par la touche *Enter*.

## Edition d'une chaîne de caractères

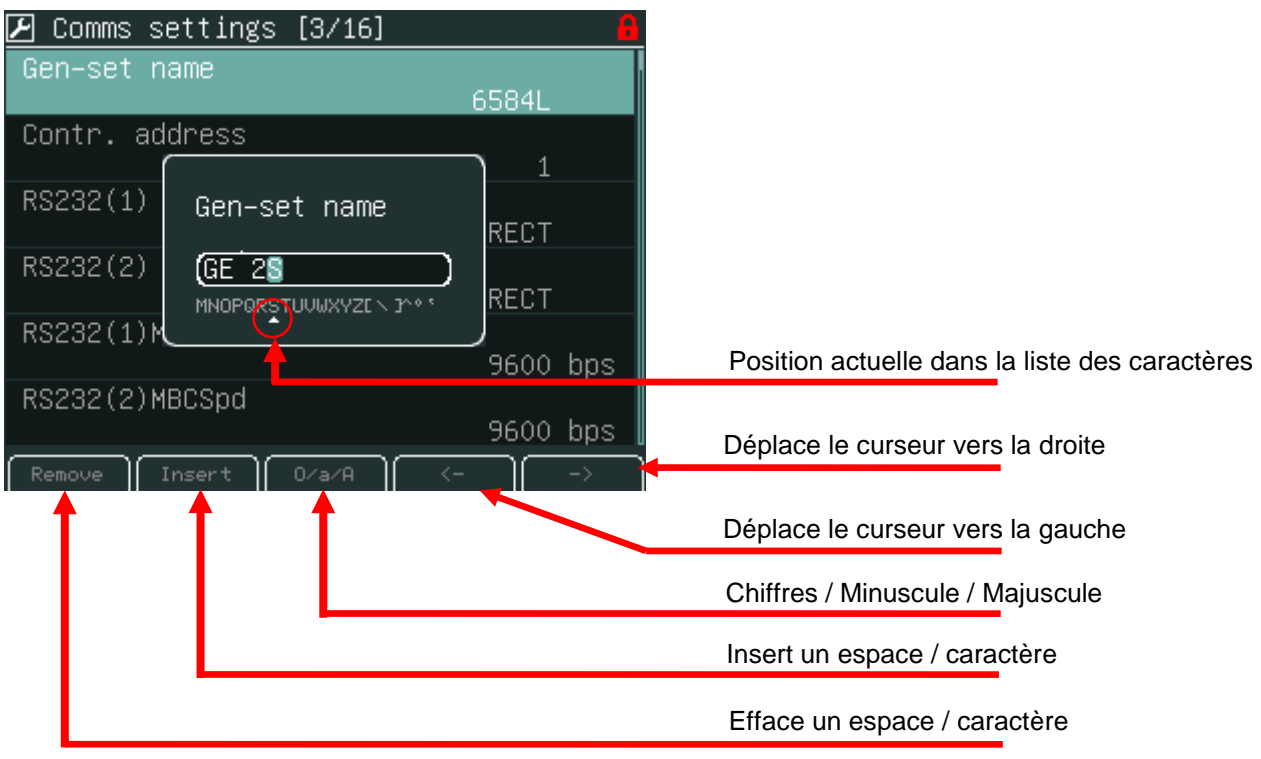

Utilisez le touche  $\uparrow$  ou  $\downarrow$  pour sélectionner le caractère et les touches  $\rightarrow \leftarrow$  pour changer de position. Validez en appuyant sur le bouton *Enter*. InteliVision 5, InteliVision 8 – Guide Opérateur, ©ComAp – Mai 2013 Source : IGS-NT Operator Guide 05-2013.pdf

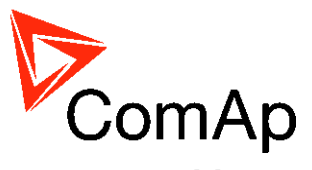

## Edition de l'heure et la date

| 🕑 Date/Time [16/16] 🛛 🔒        |                                                                         |
|--------------------------------|-------------------------------------------------------------------------|
| Time stamp act                 |                                                                         |
| Time stamp per                 |                                                                         |
| #SummerTim #Time ABLED         |                                                                         |
| #Time 23:40:30<br>#Date        | La barre de defilement avec indication de la position de l'écran actuel |
| 29/11/2010                     |                                                                         |
| Open MCB Open GCB (Metering) < | Déplace le curseur vers la droite                                       |
|                                | Déplace le curseur vers la gauche                                       |

Utilisez les touches  $\uparrow \downarrow$  pour sélectionner le chiffre,  $\rightarrow \leftarrow$  pour changer la position du curseur. Validez en appuyant sur le bouton *Enter*.

## **Consignes combinées**

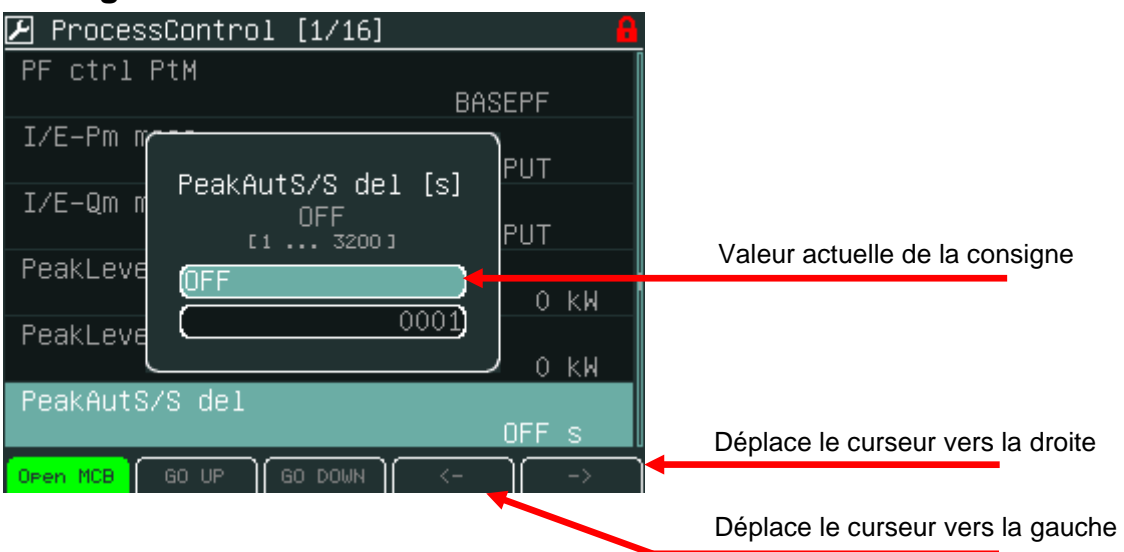

Utilisez les touches  $\uparrow$  ou  $\downarrow$  pour sélectionner le chiffre,  $\rightarrow$  ou  $\leftarrow$  pour changer la position du curseur ou utilisez les touches *Up* ou *Down* pour changer le champ actif. Validez en appuyant sur le bouton *Enter*.

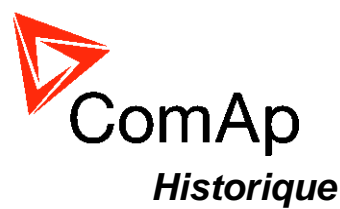

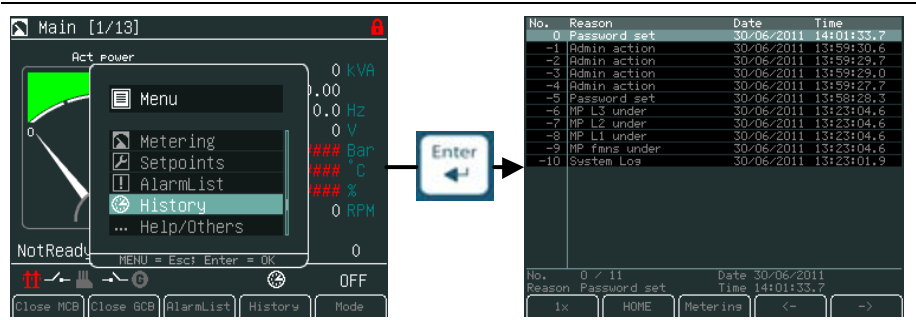

# Page de l'historique

| No.    | Reason               | Date            | Time       |                                                  |
|--------|----------------------|-----------------|------------|--------------------------------------------------|
| 0      | Password set         | 30/06/2011      | 14:01:33.7 |                                                  |
| -1     | Admin action         | 30/06/2011      | 13:59:30.6 |                                                  |
| -2     | Admin action         | 30/06/2011      | 13:59:29.7 |                                                  |
| -3     | Admin action         | 30/06/2011      | 13:59:29.0 |                                                  |
| -4     | Admin action         | 30/06/2011      | 13:59:27.7 |                                                  |
| -5     | Password set         | 30/06/2011      | 13:58:28.3 |                                                  |
| -6     | MP L3 under          | 30/06/2011      | 13:23:04.6 |                                                  |
| -7     | MP L2 under          | 30/06/2011      | 13:23:04.6 |                                                  |
| -8     | MP L1 under          | 30/06/2011      | 13:23:04.6 |                                                  |
| -9     | MP fmns under        | - 30/06/2011    | 13:23:04.6 |                                                  |
| -10    | System Log           | 30/06/2011      | 13:23:01.9 |                                                  |
|        |                      |                 |            | Déplace la page vers la gauche                   |
| No.    | U / 11<br>Bernard en | + Date 30/06/20 | 11         |                                                  |
| Reasor | n rassword se        |                 | <u></u>    | Deplace la page vers la droite                   |
| 1×     | < HOME               | Metering <-     | -> ->      |                                                  |
|        |                      | <b>•</b>        |            | Touche direct pour revenir à la page des mesures |
|        |                      |                 |            | Touche pour revenir au début de l'historique     |
|        |                      |                 |            |                                                  |
|        |                      |                 |            | Choix de la vitesse de déplacement               |
|        |                      |                 |            | •                                                |

#### (1x, 1x Page, 10x Page)

# Ajustement du contraste de l'afficheur

La luminosité de l'écran peut être réglée avec le clavier en combinant les touches Menu et  $\uparrow$  ou  $\downarrow$ .

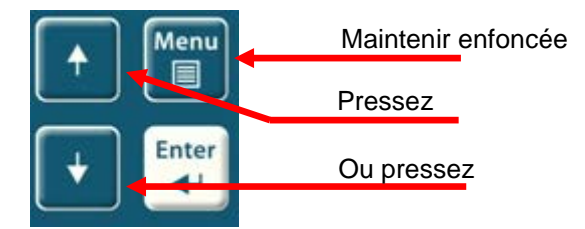

Deux modes de rétroéclairage peut être utilisés : le mode jour et le mode nuit. Maintenez le bouton Menu enfoncé jusqu'à voir le pictogramme Jour ou Nuit affichées.

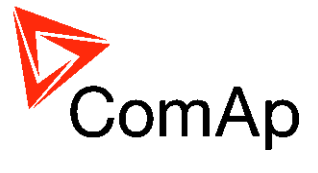

| 🔊 Main   | [1/14]   |                           |                               | 8                                            |                     |
|----------|----------|---------------------------|-------------------------------|----------------------------------------------|---------------------|
|          | rt power | Appa<br>Pwr<br>Gen<br>Gen | ar pwr<br>factor<br>freq<br>V | 38 kVA<br>0.89 C<br>50.0 Hz<br>231 V<br>+☆ ← | Mode Jour - actif   |
| + €      |          | _                         | _                             | + ( 🔶                                        | Mode Nuit - inactif |
|          | 17       | k₩ RPM                    |                               | 1499 RPM                                     |                     |
| Loaded   | /Para    | 10per /M                  | No Time                       | r 0                                          |                     |
| 🛨 🕂 🕌    | L -+- 🙃  |                           | ۲                             | MAN                                          |                     |
| Open MCB | Open GCB | AlarmList                 | History                       | Mode                                         |                     |

<u>Note:</u>

Le retro-éclairage peut être éteint du fait de sa mise en veille. Pour le réactiver, appuyez sur n'importe quel bouton. (Voir paramétrage IV5).

# Ecran d'information du contrôleur

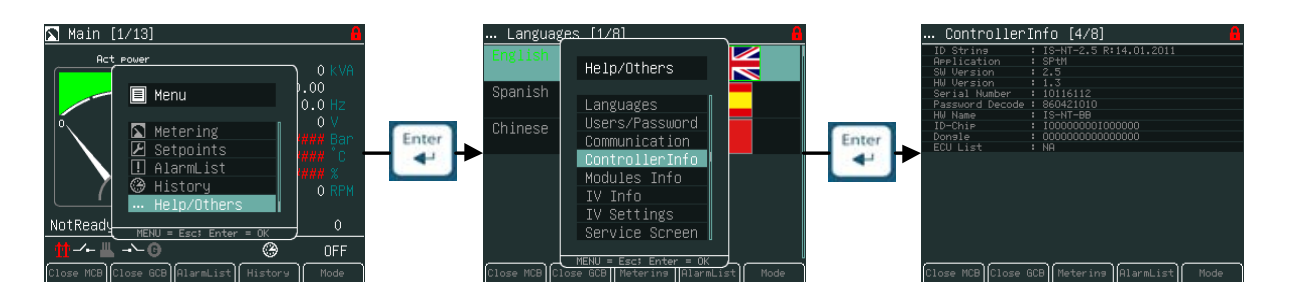

## <u>Note:</u>

Mot de passe perdu/oublié ? Affichez l'écran d'information pour obtenir le numéro de série du contrôleur ainsi que la clef de décryptage du mot de passe comme présenté ci-dessous, ensuite envoyez ces informations à votre distributeur.

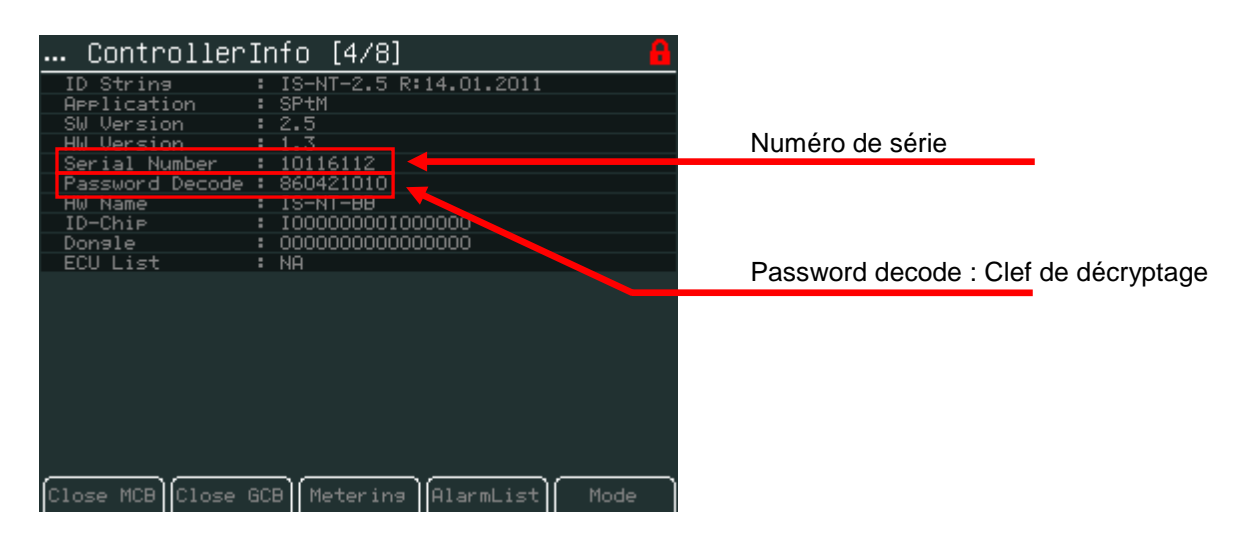

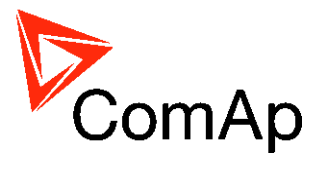

# **InteliVision 8**

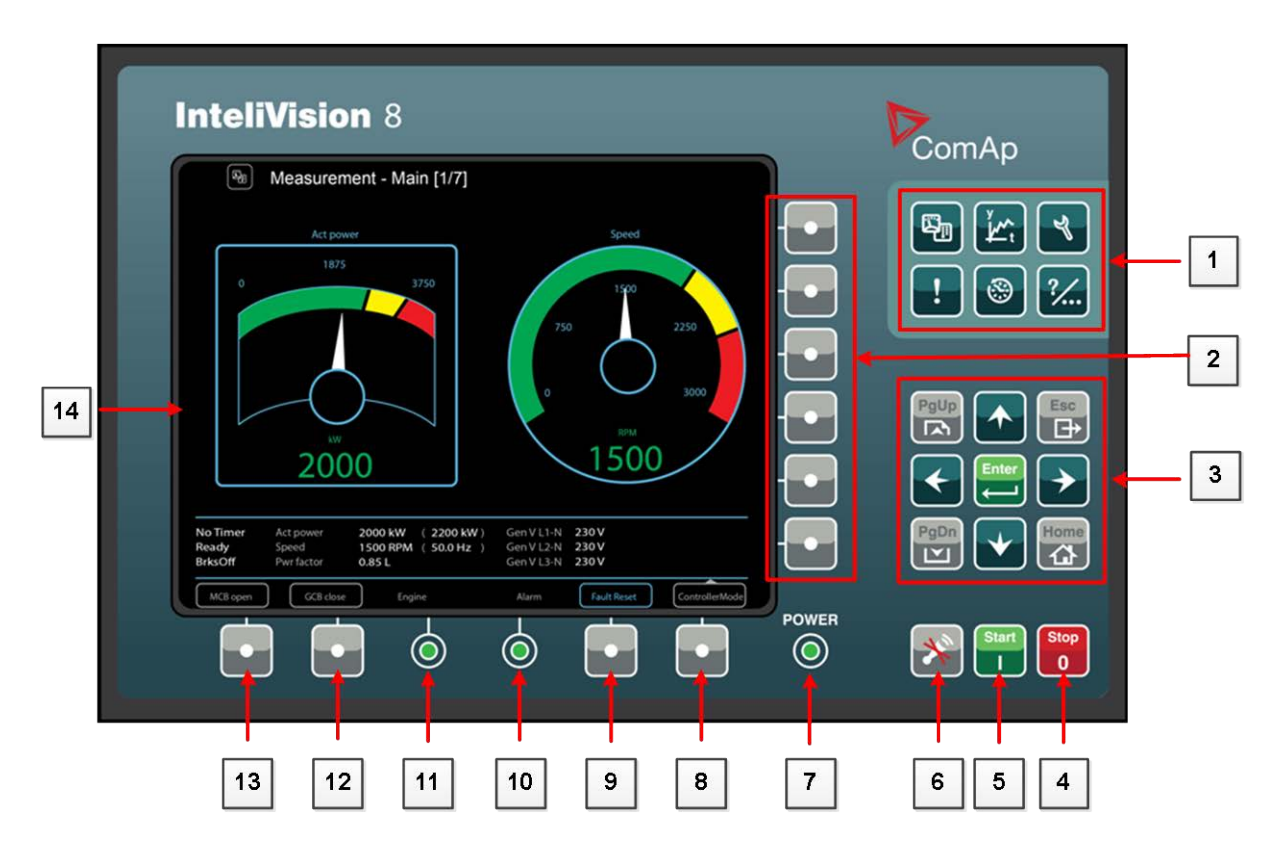

BOUTONS DIRECTS (GROUP 1)

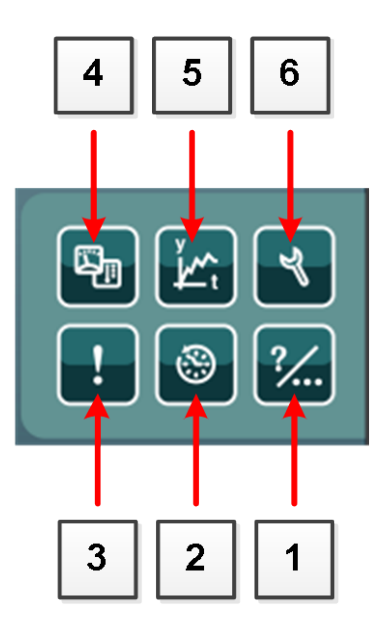

InteliVision 5, InteliVision 8 – Guide Opérateur, ©ComAp – Mai 2013 Source : IGS-NT Operator Guide 05-2013.pdf

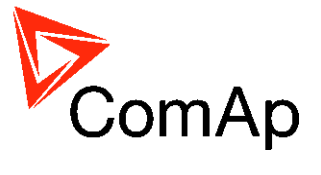

| POSITION | BOUTON                                                                                                    | DESCRIPTION                                                                                                    |
|----------|----------------------------------------------------------------------------------------------------|----------------------------------------------------------------------------------------------------|
| 1        | ?                                                                                                    | <b>Aide/autres</b> paramètres et information (utilisateurs/mots de passe, communication, langues, InteliVision 8 et info du contrôleur info, paramètres InteliVision 8) |
| 2        | 9                                                                                                    | Bouton <b>Historique</b> . Utilisez ce bouton pour afficher l'historique du contrôleur.                                                                                 |
| 3        | !                                                                                                    | Bouton liste des <b>Alarmes</b> . Utilisez ce bouton pour afficher la liste des alarmes.                                                                                |
| 4        | Fille                                                                                                    | Bouton <b>Mesures.</b> Affiche les valeurs actuelles (puissance, synchro, entrées analogiques, Entrées/Sorties binaires, cylindres, moteurs, etc.)                      |
| 5        | (The second second seco | Bouton <b>Courbes</b> . Utilisez ce bouton pour afficher les écrans des courbes où les valeurs choisies sont représentées en temps réelles.                             |
| 6        | ۲                                                                                                    | Bouton <b>Consignes</b> . Utilisez ce bouton pour afficher les groupes de consignes.                                                                                    |

#### BOUTONS CONTEXTUELLES (GROUP 2)

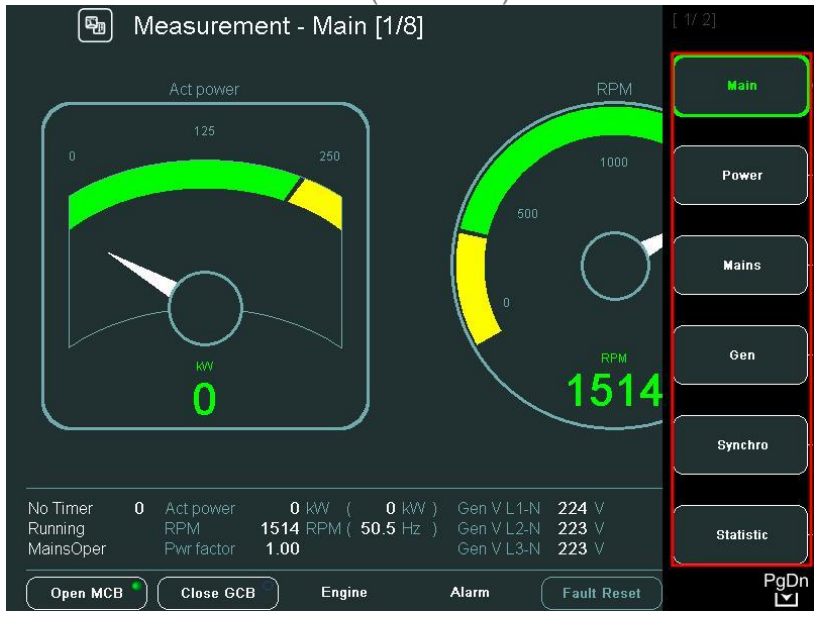

Les boutons contextuelles permettent d'afficher des écrans prédéfinis lorsque le bouton s'y référent est pressé. La signification des boutons dépend de l'écran actuellement affichée (Mesure, Courbes, etc.) et du firmware/application du contrôleur. L'image ci-dessus est issue d'un firmware IGS-NT-2.5 standard.

## Note:

L'icone en bas à droite de l'écran (voir image ci-dessus) indique qu'il est possible d'utiliser la touche **PgDn** pour voir les autres éléments du menu contextuel. InteliVision 5, InteliVision 8 – Guide Opérateur, ©ComAp – Mai 2013 21 Source : IGS-NT Operator Guide 05-2013.pdf

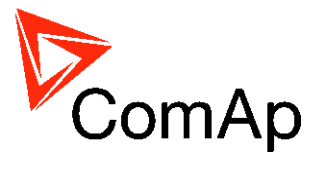

## Boutons de navigation

Il y a neuf boutons de navigation:

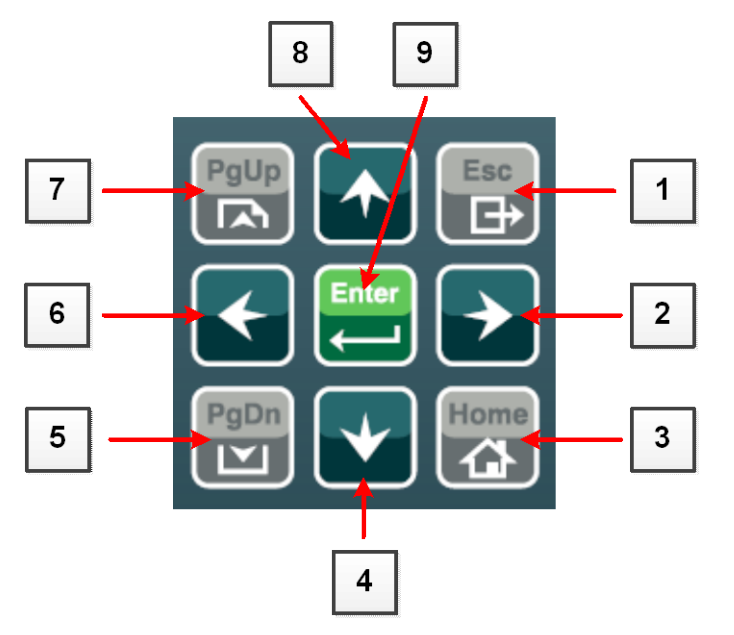

| POSITION | BOUTON        | DESCRIPTION                                                                                                    |
|----------|---------------|----------------------------------------------------------------------------------------------------|
| 1        |               | Bouton <b>ESC</b> . Sort de n'importe quelle fenêtre de dialogue ou menu (annule une action).                                                                                                    |
| 2        | $\rightarrow$ | Bouton <b>Droite</b> . Utilisez ce bouton pour déplacer le curseur vers la droite, faire défiler une page vers la droite, etc.                                                                                                   |
| 3        | Home          | Bouton <b>Home</b> . Affiche directement l'écran principal. L'écran de mesure est utilisé dans la configuration par défaut                                                                                                    |
| 4        | •             | Bouton <b>Bas</b> . Utilisez ce bouton pour se déplacer vers le bas, pour faire un défilement vers le bas ou pour diminue une valeur.                                                                                            |
| 5        | PgDn          | Bouton <b>PgDn</b> . Utilisez ce bouton pour faire défiler rapidement les groupes de consigne (lorsque le menu est actif) ou les évènements historiques ou la liste des consignes d'un groupe (lorsque le menu n'est pas actif). |
| 6        | •             | Bouton <b>Gauche</b> . Utilisez ce bouton pour déplacer le curseur vers la gauche, faire défiler la page vers la gauche, etc                                                                                                    |
| 7        | PgUp          | Bouton <b>PgUp</b> . Utilisez ce bouton pour faire défiler rapidement les groupes de consigne (lorsque le menu est actif) ou les évènements historiques ou la liste des consignes d'un groupe (lorsque le menu n'est pas actif)  |
| 8        |               | Bouton <b>Haut</b> . Utilisez ce bouton pour se déplacer vers le haut, défiler la page vers le haut ou pour augmenter une valeur.                                                                                                |
| 9        | Enter         | <i>Bouton Enter</i> . Utilisez ce bouton pour confirmer une valeur ou pour pouvoir changer une valeur d'une consigne.                                                                                                    |

#### <u>Note:</u>

Pour quitter le menu contextuel, appuyez sur l'une des touches Esc, **Enter** ou  $\uparrow \downarrow \rightarrow \leftarrow$ .

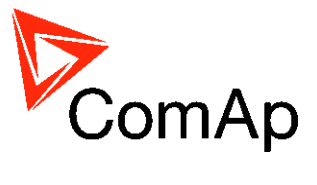

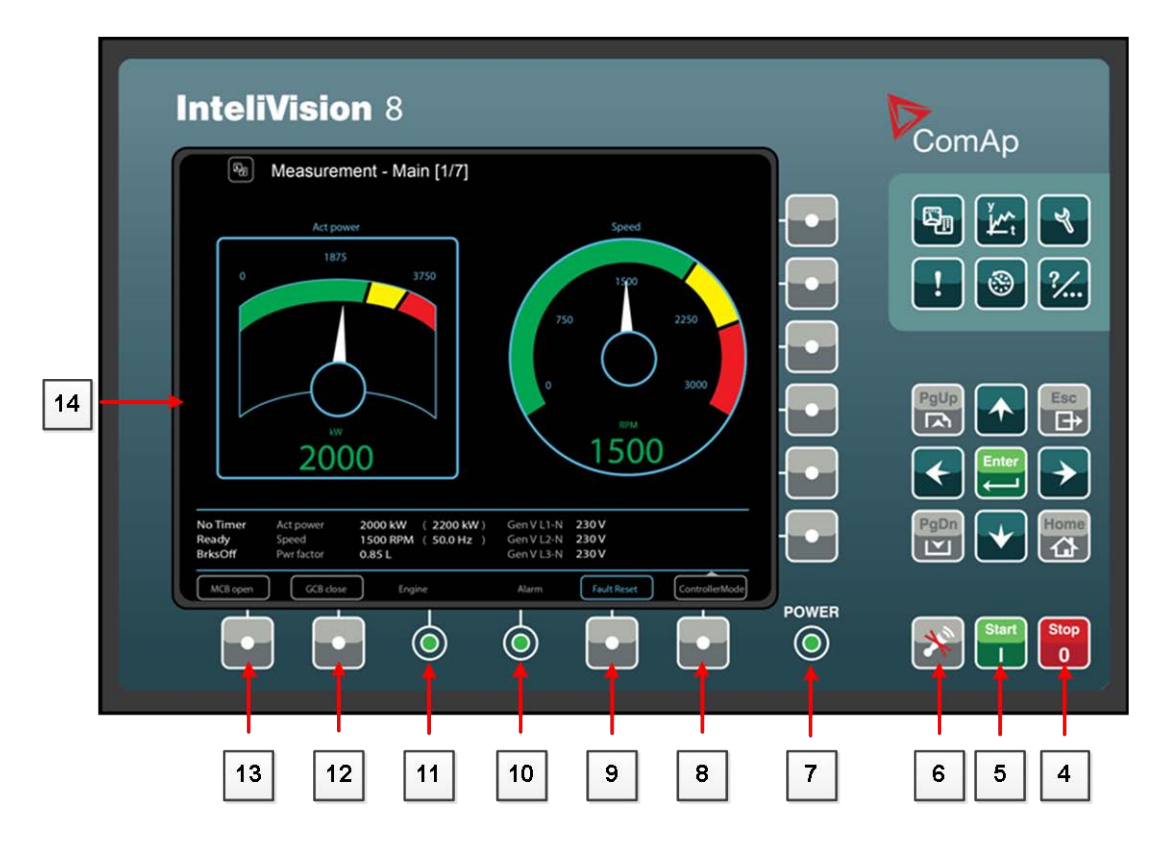

#### BOUTONS DE CONTROLE DU GROUPE

| POSITION | Βουτον     | DESCRIPTION                                                                                                    |  |  |
|----------|------------|----------------------------------------------------------------------------------------------------|--|--|
| 4        | Stop<br>0  | Bouton <b>STOP</b> . Fonctionne en mode MAN uniquement. Pressez ce<br>bouton pour lancer la séquence d'arrêt du groupe. En maintenant<br>le bouton enfoncé plus de 2 s ou en répétant l'action, la séquence<br>en cours (transfert de charge, refroidissement) sera annulée et la<br>prochaine séquence débutera. |  |  |
| 5        | Start<br>I | Bouton <b>START</b> . Fonctionne en mode MAN uniquement. Pressez ce bouton pour lancer la séquence de démarrage du groupe (mode MAN et SEM seulement).                                                                                                    |  |  |
| 6        | *          | Bouton <b>HORN RESET</b> . Utilisez ce bouton pour désactiver la sirène/buzzer sans acquitté les alarmes.                                                                                                    |  |  |

| POSITION | BOUTON | DESCRIPTION                                                                                                    |
|----------|--------|----------------------------------------------------------------------------------------------------|
| 8        | •      | Bouton <b>Mode</b> . Permet de changer le mode.*                                                                                                    |
| 9        | •      | Bouton <b>Fault reset</b> . Utilisez cette touche pour acquitter les alarmes et désactiver la sortie Sirène/buzzer. Les alarmes inactives disparaitrons immédiatement et l'état de celles encore active apparaîtrons comme 'confirmée', elles disparaîtront dès que |

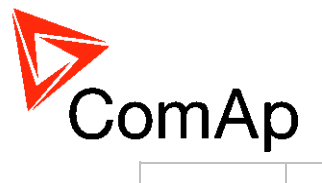

|    |   | les raisons de l'alarme ne sont plus actives.                                                                                                    |  |  |  |
|----|---|----------------------------------------------------------------------------------------------------|--|--|--|
| 12 | • | Bouton <b>GCB</b> . Fonctionne en mode MAN uniquement. Pressez ce<br>bouton pour ouvrir ou fermer le contacteur groupe manuellement.<br>Notez que certaines conditions doivent être remplies faute de quoi<br>la fermeture du contacteur est verrouillée.*        |  |  |  |
| 13 |   | Bouton <b>MCB</b> . Fonctionne en mode MAN uniquement. Appuyez sur ce bouton pour ouvrir manuellement le contacteur réseau.*<br><u>ATTENTION !</u><br>Vous pouvez déconnecter la puissance du réseau avec ce bouton<br>! Soyez sure de ce que vous faites avant ! |  |  |  |
| 14 |   | Ecran couleur, 800x600 pixels.                                                                                                    |  |  |  |

\* - Ces informations ne sont valables que dans une configuration SPtM uniquement. La description des écrans et les boutons de 8 à 13 peuvent avoir une signification différente du fait d'une version personnalisée ou du contrôleur.

#### VOYANTS INTELIVISION 8

| POSITION | DESCRIPTION                                                                                                    |
|----------|----------------------------------------------------------------------------------------------------|
| 7        | Voyant <b>POWER</b> . Le voyant est allumé lorsque l'écran InteliVision 8 est mis sous tension.                                                                                                   |
| 10       | Témoin <b>Alarme.</b> Le voyant alarme indique la présence d'alarmes, de couleur jaune pour des avertissements (1 <sup>er</sup> niveau) et rouge pour les défauts (2eme niveau).<br><u>Note</u> : |
|          | Le voyant clignote lorsqu'il y a au moins une alarme non acquittée dans<br>la liste des alarmes.<br>Lorsque toutes les alarmes sont acquittées, le voyant reste allumé.                           |
| 11       | Témoin <b>Moteur</b> . Ce voyant ne s'allume uniquement que lorsque le moteur tourne.                                                                                                    |

<u>Note:</u>

Lorsque l'écran InteliVision 8 est mis sous tension, le voyant **Power** s'allume et les témoins **Moteur** et **Alarme** clignote pendant la phase d'initialisation.

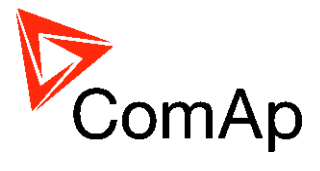

# Structure des pages

Structure des écrans et des pages

Les informations affichées sont structurées en 'pages' et 'écrans'

1. Les pages 'mesures' se composent des pages qui affiches les valeurs mesurées comme les tensions, les intensités, la pression d'huile, etc, les valeurs calculées comme la puissance du groupe, les données statistiques, etc. Utilisez les flèches de direction pour passer d'une page à une autre.

2. l'écran des consignes contient toutes les consignes organisées en groupe et également un groupe spécifique pour la saisie du mot de passe.

3. L'écran historique affiche le journal des évènements chronologique avec le dernier évènement affiché en premier.

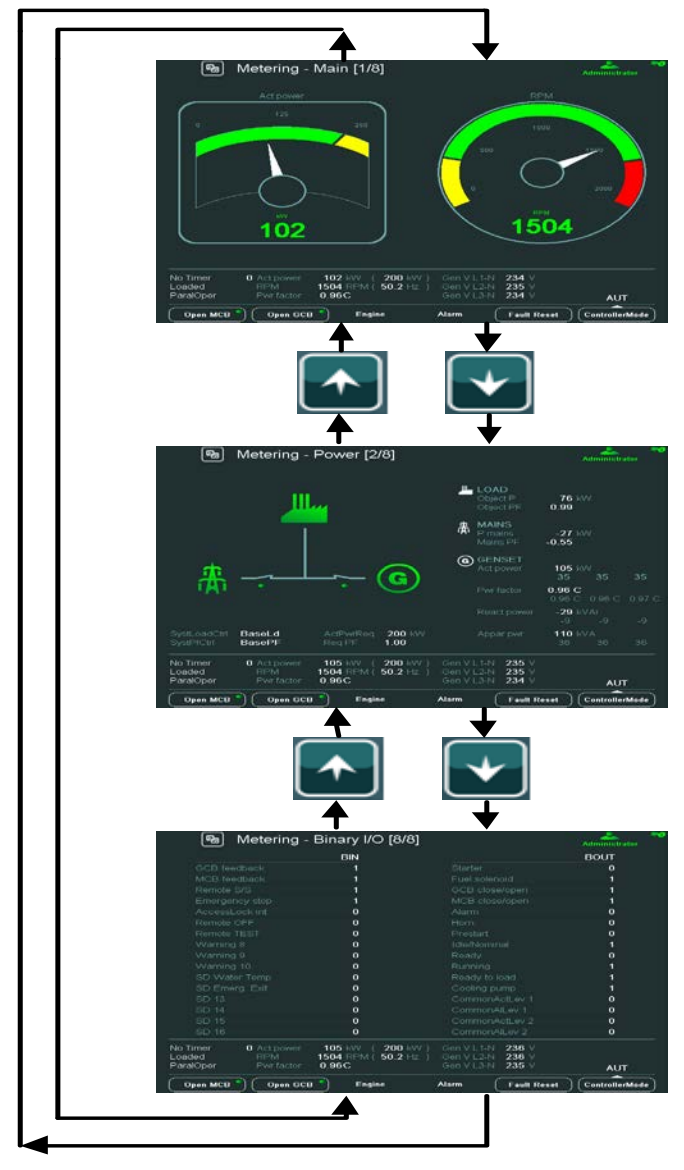

Structure des pages de mesure

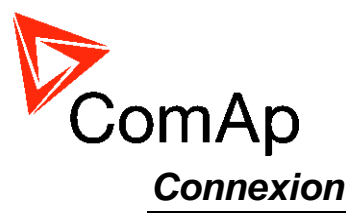

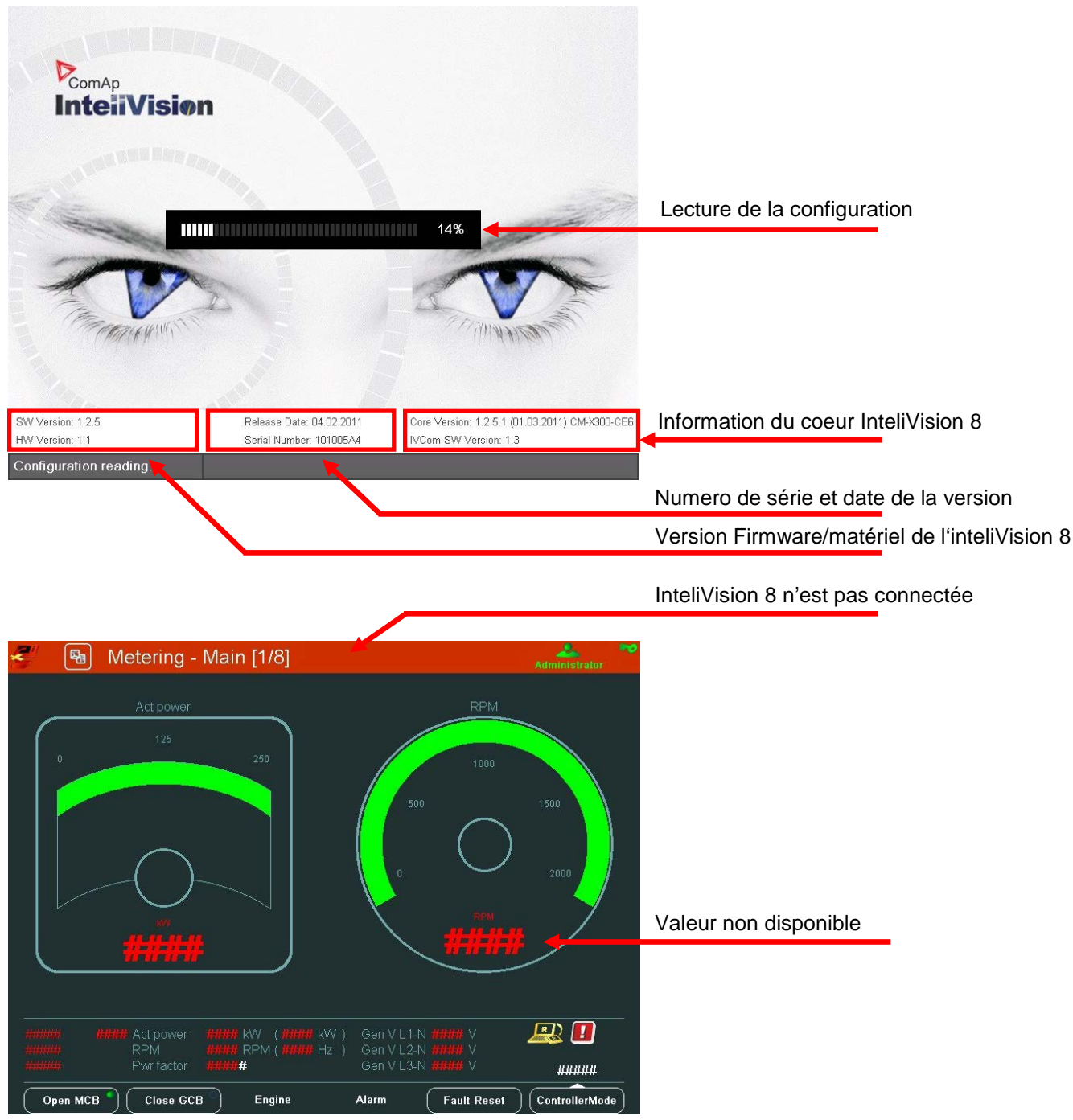

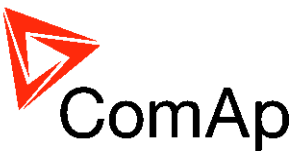

| 🕲 Metering - Main [1/8]                            | ë                                |                         |
|----------------------------------------------------|----------------------------------|-------------------------|
| Act power                                          | RPM                              |                         |
|                                                    |                                  |                         |
| No Timer 0 Act power 0 KW ( 0 KW                   | ) Gen V L1-N 0 V                 | Configuration rechargée |
| NotReady RPM Cfg reloa<br>MainsOper Pwrfactor U.UU | aded<br>Gen V L3-N U V OFF       |                         |
| Open MCB Close GCB Engine                          | Alarm Fault Reset ControllerMode |                         |

# Alarmes

Les alarmes sont structurées en deux niveaux et l'inteliVision 8 permet d'interpreter facilement leur signification en se basant sur leur couleur. Lorsque qu'une erreur apparaît, une nouvelle alarme s'ajoute dans la liste des alarmes, le point d'exclamation se met à clignoter sur les écrans de mesure.

Lorsque toutes les alarmes sont acquittées, le point d'exclamation s'arrête de clignotée et reste affichée (s'il reste des alarmes encore actives).

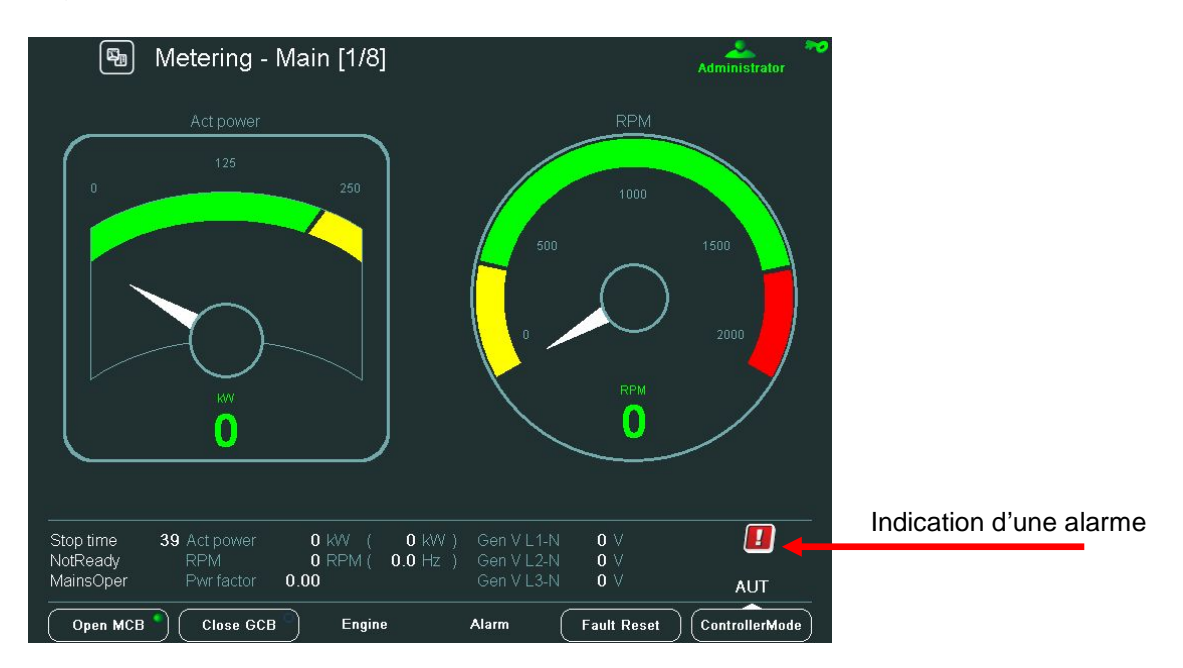

## Note:

Lorsqu'une nouvelle alarme apparaît, la liste des alarmes est automatiquement affichée lorsque l'écran principal des mesures est affiché. A partir des autres écrans, la touche Alarme doit être utilisée pour affichée la liste des alarmes

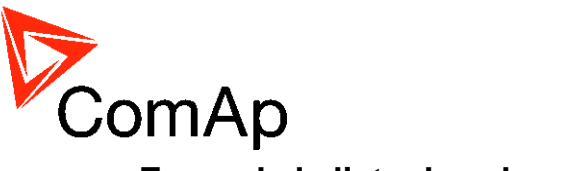

## Ecran de la liste des alarmes

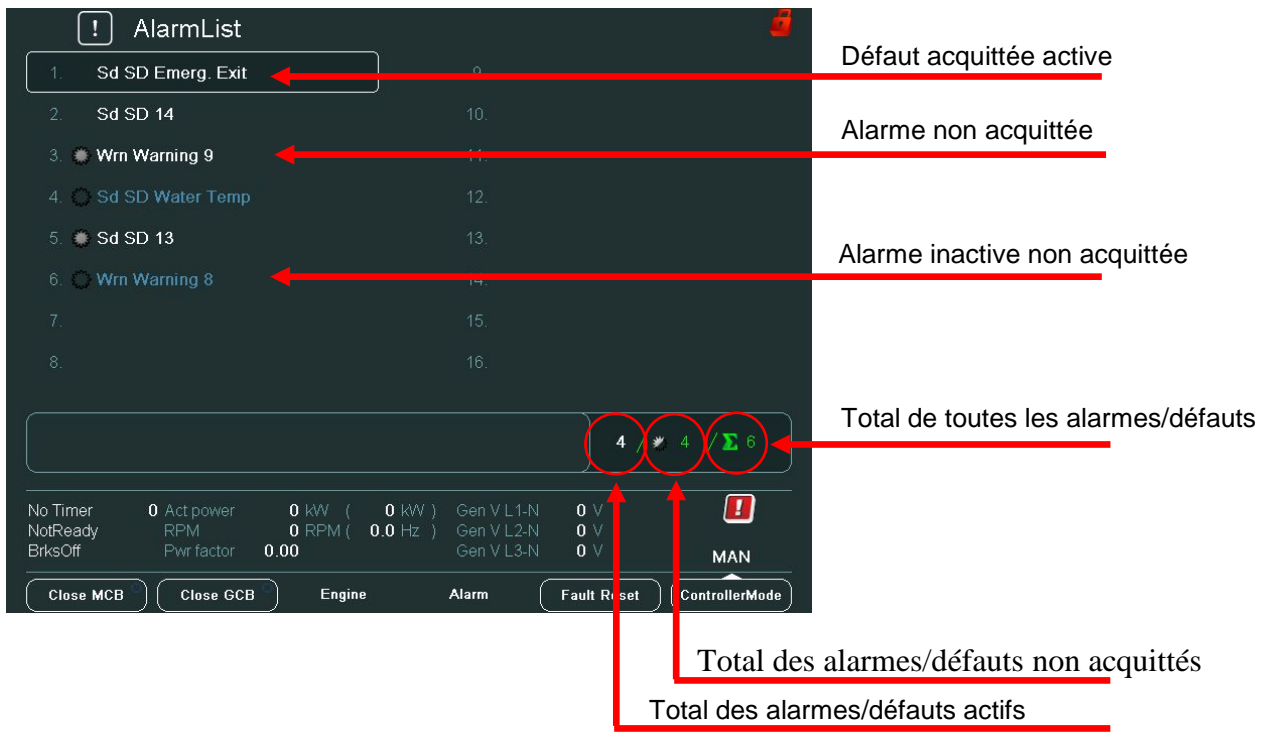

#### Note:

Utilisez le bouton *Fault* reset pour confirmer les alarmes (acquittement) dans la liste des alarmes

| 🖫 Metering -           | Binary I/O [8/8] |                   | Administrator  |                         |
|------------------------|------------------|-------------------|----------------|-------------------------|
|                        | BIN              |                   | BOUT           |                         |
| GCB feedback           | 0                |                   | 0              |                         |
| MCB feedback           | 1                |                   | 0              |                         |
|                        | 1                |                   | 0              |                         |
|                        | 1                | MCB close/open    | 1              |                         |
|                        | 0                |                   | 1              |                         |
| Remote OFF             | 0                |                   | 0              |                         |
|                        | 0                |                   | 0              |                         |
|                        | 1                |                   | 0              |                         |
|                        | 0                |                   | 0              | Alarme Premier niveau   |
|                        | 1                |                   | ÷              | Addition Frenhei Hivede |
| SD Water Temp          | 0                |                   | 0              | Alarme Second niveau    |
| SD Emerg. Exit         | 14               | Cooling nump      | 1              | / talme Occond Invead   |
| SD 13                  | 0                | CommonActLev 1    | 1              |                         |
| SD 14                  | 0                | CommonAlLev 1     | 1              |                         |
| SD 15                  | 0                | CommonActLev 2    | 1              |                         |
| SD 16                  | 0                | CommonAlLev 2     | 1              |                         |
| AfterCool 62 Act power |                  |                   |                |                         |
| NotReady RPM           | 0 RPM ( 0.0 Hz   | ) Gen V L2-N 0 V  |                |                         |
| MainsOper Pwr factor   | 0.00             | Gen V L3-N 0 V    | AUT            |                         |
| Open MCB Close GCI     | B Engine         | Alarm Fault Reset | ControllerMode |                         |

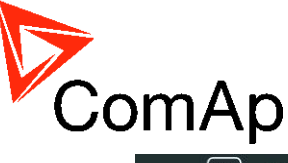

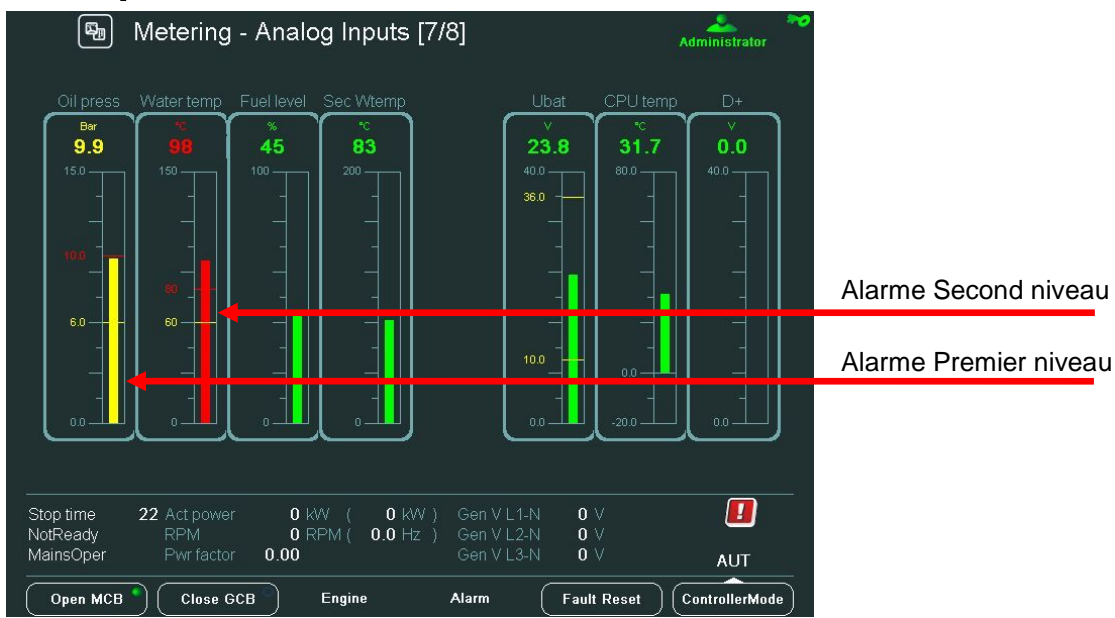

# Mofication des consignes

A partir des écrans des consignes, on peut modifier plusieurs consignes. Pour afficher l'écran des consignes, appuyez sue le bouton **Setpoints**. L'écran des consignes avec sur la droite les boutons contextuels représentant les différents groupes de consignes.

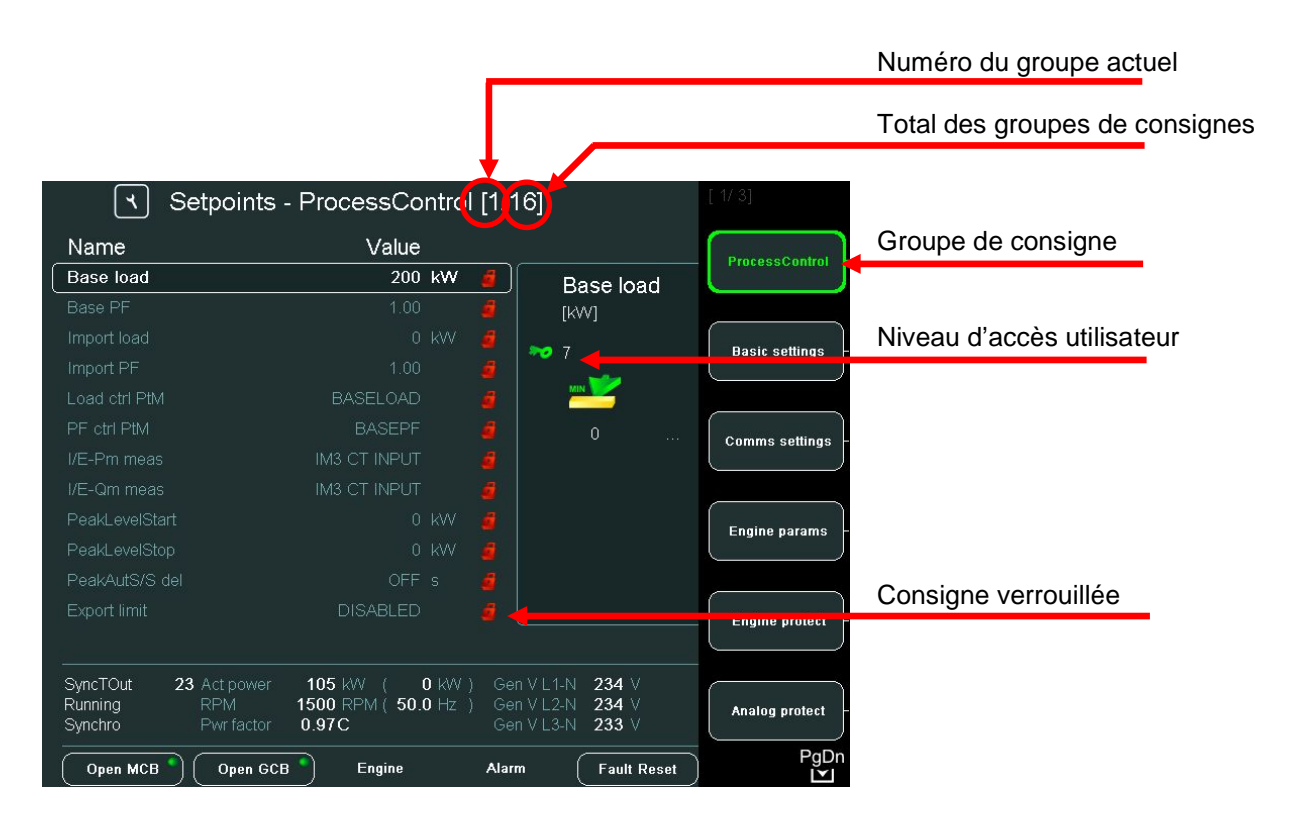

## Note:

Le contenu des boutons contextuels dépend du type de l'application. Pour se familiariser avec les consignes, se référer au guide de l'application (ex.IGS-NT-SPTM-2.5-Reference Guide.pdf ou IGS-NT-MINT-2.5-Reference Guide.pdf).

InteliVision 5, InteliVision 8 – Guide Opérateur, ©ComAp – Mai 2013 Source : IGS-NT Operator Guide 05-2013.pdf

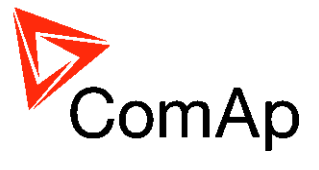

## Changer une valeur numérique

Utilisez les touches  $\rightarrow$  ou  $\leftarrow$  pour positionner le curseur et utiliser les flèches  $\uparrow$  ou  $\downarrow$  pour changer la valeur. Confirmer la modification en appuyant sur la touche *Enter*.

Note:

Si vous définissez une valeur en dehors des limites (min/max), le champ apparaîtra en rouge. Une valeur non valide ne peut pas être confirmée.

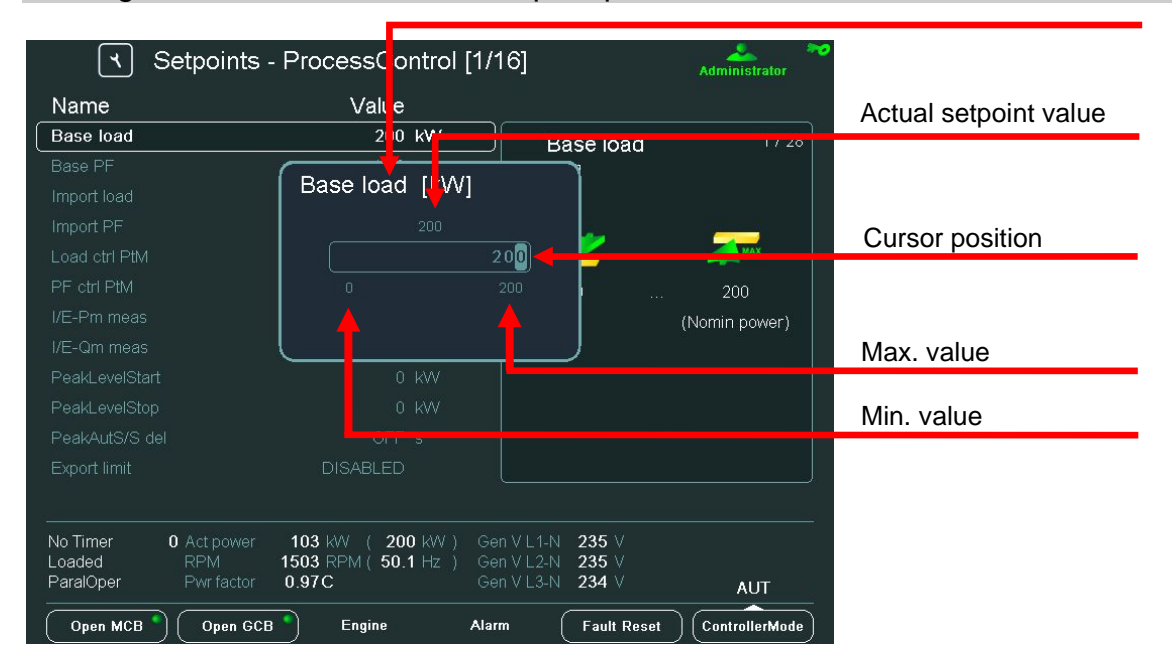

## Sélection d'un élément d'une liste

Utilisez les touches  $\uparrow$  ou  $\downarrow$  pour sélectionner l'élément de la liste et valider le choix par la touche *Enter*.

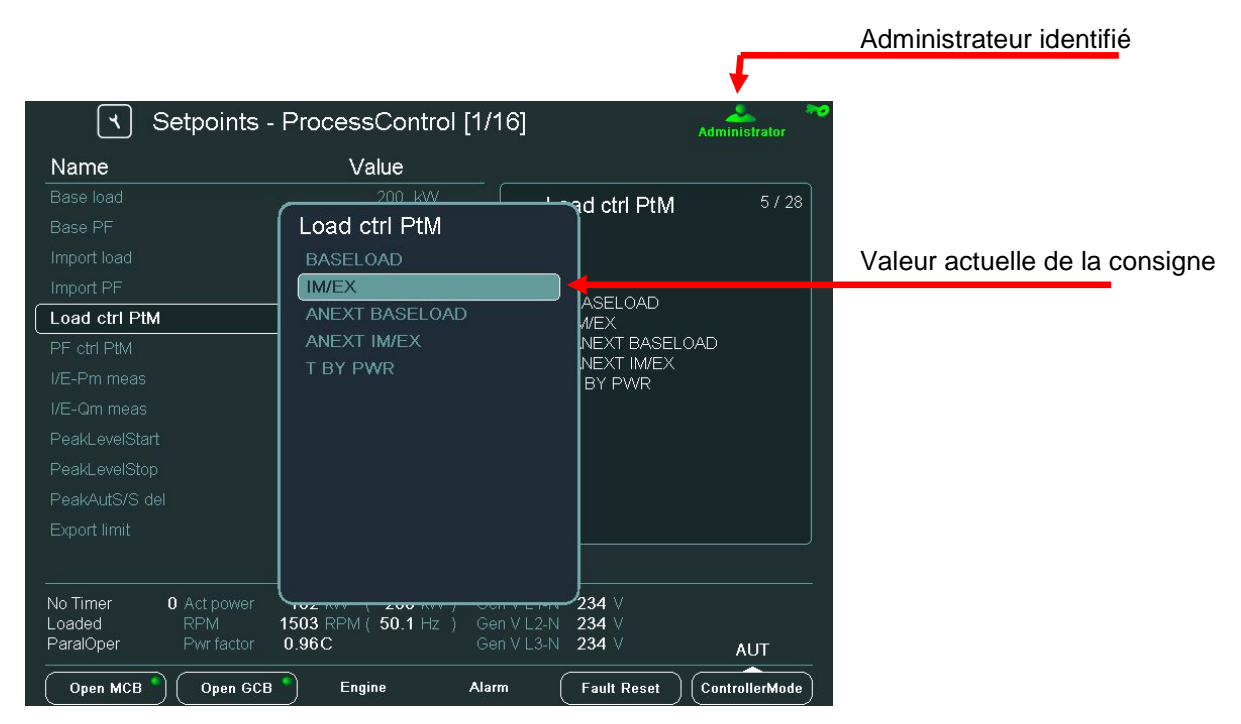

InteliVision 5, InteliVision 8 – Guide Opérateur, ©ComAp – Mai 2013 Source : IGS-NT Operator Guide 05-2013.pdf

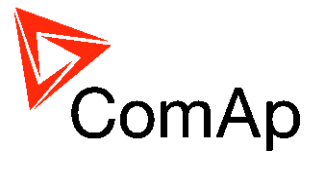

## Edition d'une chaîne de caractères

La table du jeu de caractères apparaît lorsqu'une chaîne de caractères doit être éditée (comme le nom du groupe). Utilisez les flèches  $\rightarrow \leftarrow$  et  $\uparrow \downarrow$  pour sélectionner le caractère et pressez sur pour confirmer le texte

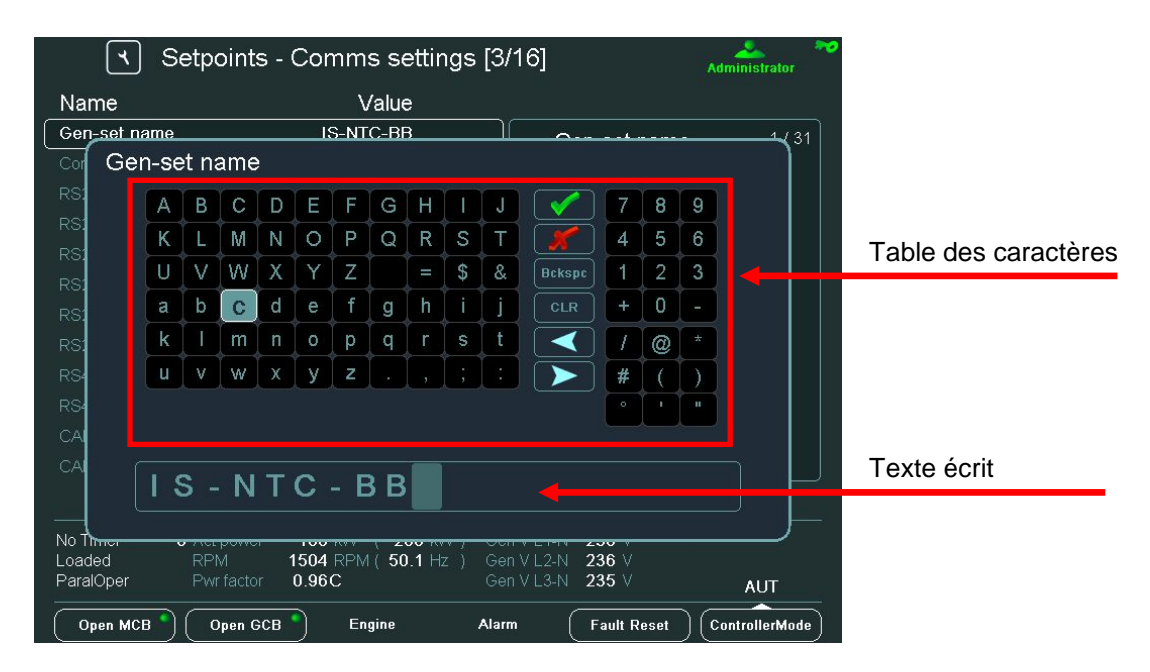

## Edition de l'heure et de la date

La modification de la date et de l'heure se fait de la même manière qu'une valuer numérique. Voir *Modifier une valeur numérique*.

| বি Setpoin                                                                          | ts - Date/Time [16/16]  |                | Administrator 🏞 | Consigne           |
|-------------------------------------------------------------------------------------|-------------------------|----------------|-----------------|--------------------|
| Name<br>Time stamp act<br>Time stamp per<br>#SummerTimeMod<br><b>#Time</b><br>#Date | #Time                   | #Time          | 4/5             |                    |
| No Timer 0 Act pow                                                                  | er 101 kW ( 200 kW ) Ge | en VL1-N 235 V |                 | Position du curseu |
| ParalOper Pwr fact                                                                  | GCB     Engine     Ala  | rm Fault Reset | AUT             |                    |

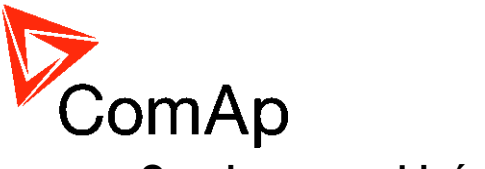

## Consignes combinées

| ۲ S                           | etpoints - ProcessControl [                  | 1/16]                                | Administrator      |                          |
|-------------------------------|----------------------------------------------|--------------------------------------|--------------------|--------------------------|
| Name                          | Value                                        |                                      |                    |                          |
|                               | IM3 CT INPUT                                 | PeakAutS                             | /S del 11/28       | Position du curseur      |
| I/E-Qm meas<br>PeakLevelStart | PeakAutS/S del [s]                           |                                      |                    | Valeur consigne actuelle |
| PeakLevelStop                 |                                              |                                      |                    |                          |
| PeakAutS/S de                 |                                              |                                      | MAX                |                          |
|                               |                                              | 3200                                 |                    |                          |
| Derating1 strt                |                                              |                                      |                    |                          |
| Derating1 end                 |                                              |                                      |                    |                          |
| Derating1 pwr                 |                                              |                                      |                    | Consigne non verrouillée |
| Derating2 strt                |                                              |                                      |                    |                          |
| Derating2 end                 |                                              |                                      |                    |                          |
| Derating2 pwr                 |                                              |                                      |                    |                          |
|                               |                                              |                                      |                    |                          |
| No Timer I                    | 0 Act power 106 kW ( 200 kW )                | Gen V L1-N 235 V                     |                    |                          |
| ParalOper                     | RPM 1504 RPM ( 50.1 Hz )<br>Pwr factor 0.96C | Gen V L2-N 235 V<br>Gen V L3-N 234 V | AUT                |                          |
| Open MCB                      | Open GCB Engine A                            | Alarm Fault Re                       | set ControllerMode |                          |

Utilisez les flèches gauche et droite pour se déplacer entre les cellules. Utilisez les flèches gauche ou droite pour changer la position du curseur.

## Saisie du mot de passe

L'utilisateur doit s'identifier avant de pouvoir changer les consignes. Utilisez le bouton *Help/Others* pour afficher la fenêtre de dialogue d'indentification, Utilisez les flèches  $\uparrow \downarrow$  pour aller sur le champ *Users* et *Password* puis pressez sur *Enter*.

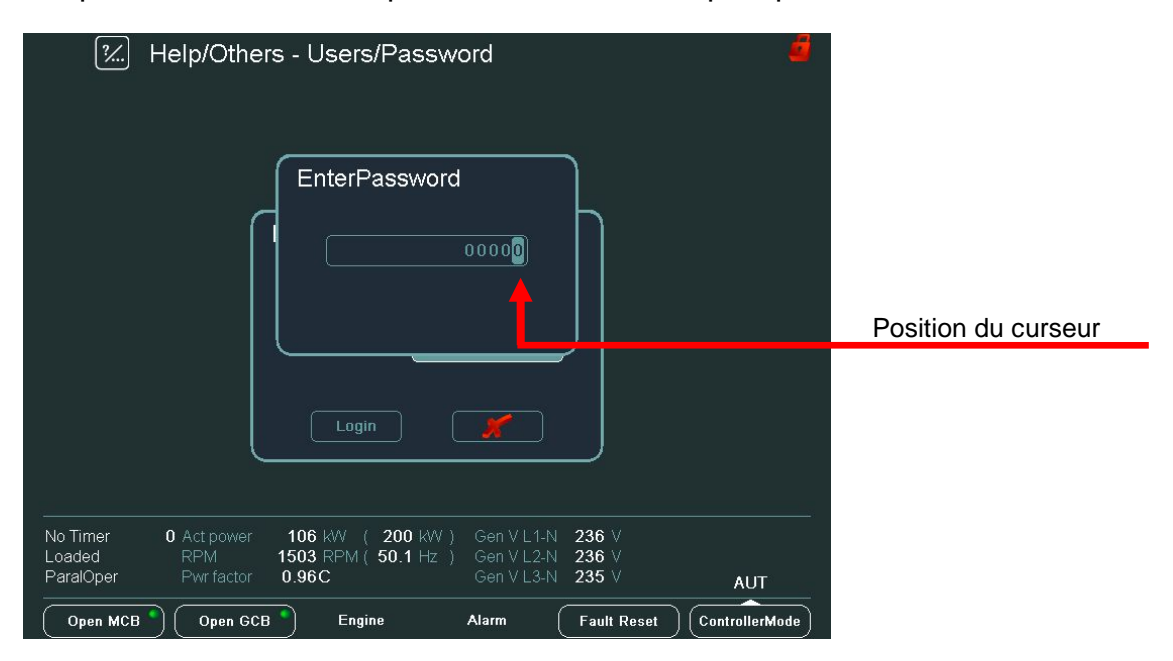

## Note:

Le mot de passe est un nombre de 5 chiffres (0 - 65535). Seules les consignes associées au niveau du mot de passe entrée pourront être modifiées.

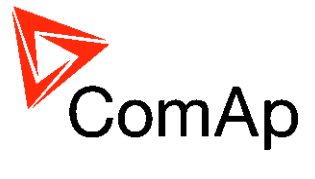

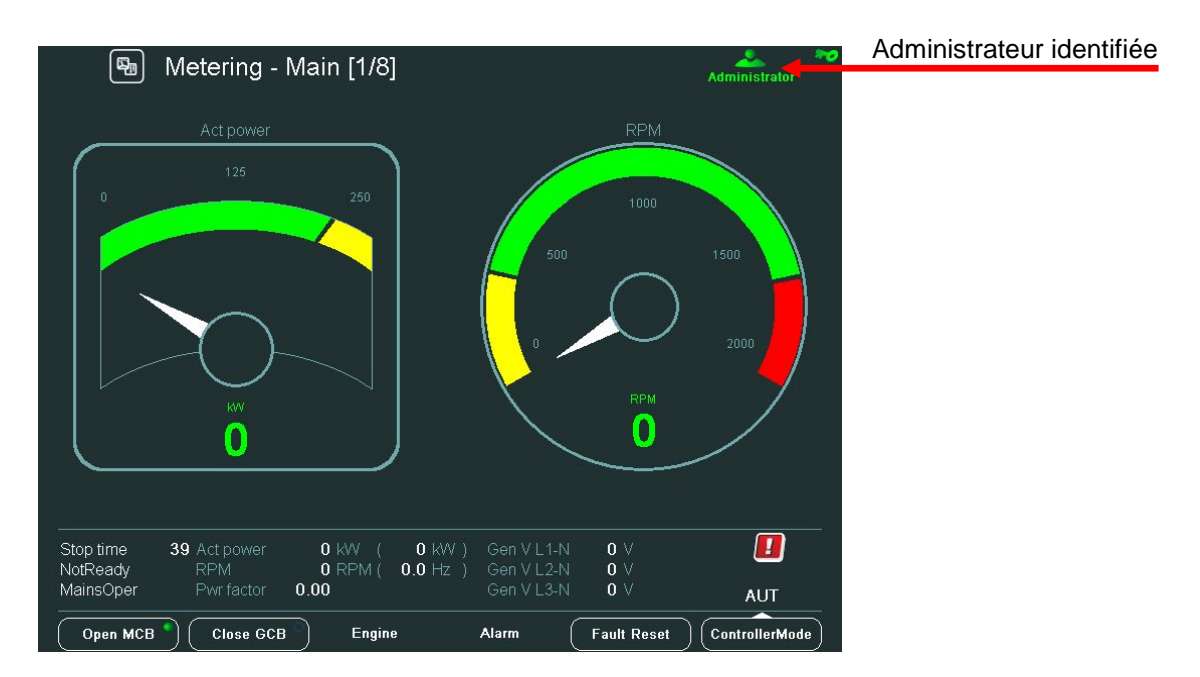

L'icone en haut à droite de l'écran vous indique que vous êtes identifiés.

# Historique

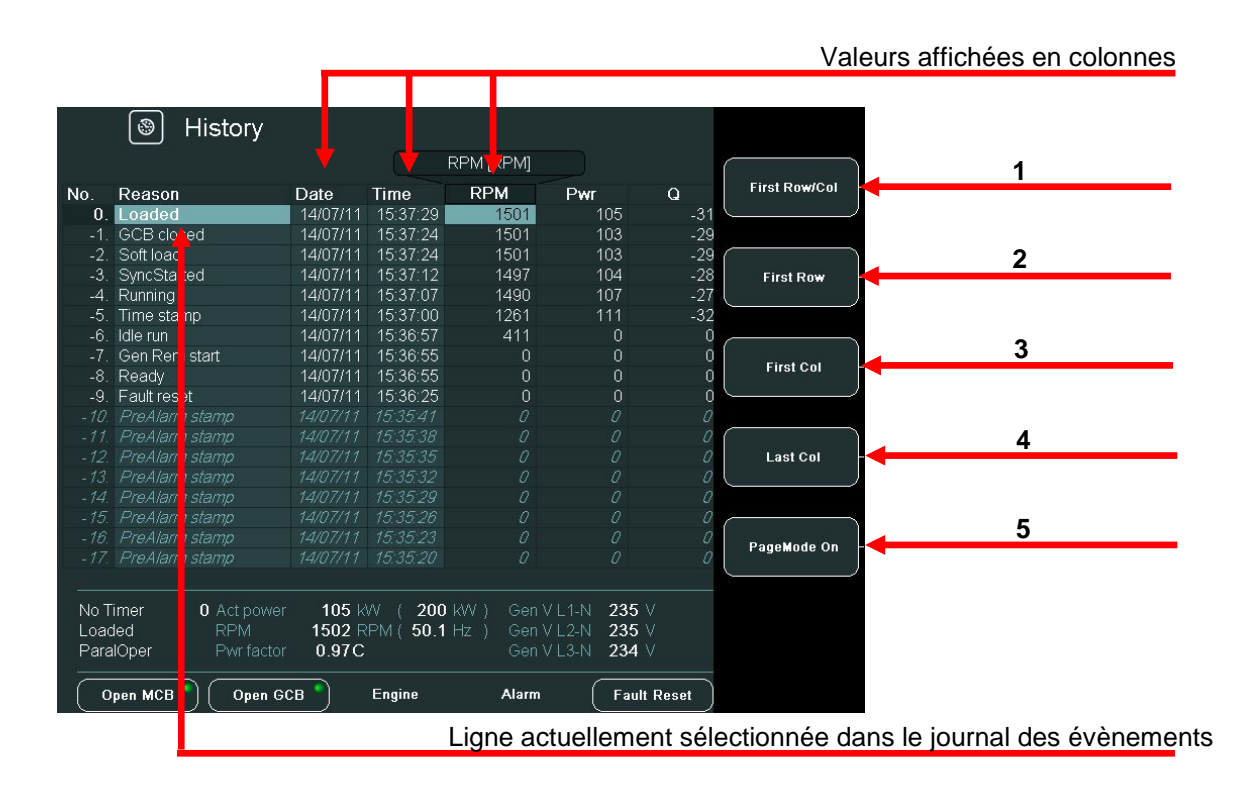

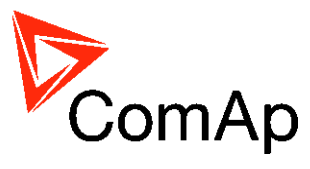

#### BOUTONS CONTEXTUELS DE L'HISTORIQUE

| POSITION | DESCRIPTION                                                                                                    |
|----------|----------------------------------------------------------------------------------------------------|
| 1        | <i>First Row/Col</i> . Utilisé pour aller sur la première ligne de la première colonne (la première colonne est <i>RPM</i> – les autres colonnes <i>Reason</i> , <i>Date</i> et <i>Time sont fixes</i> ) |
| 2        | First Row. Utilisé pour aller sur la première ligne.                                                                                                    |
| 3        | First Col. Utilisé pour aller sur la première colonne.                                                                                                    |
| 4        | Last Col. Utilisé pour aller sur la dernière colonne.                                                                                                    |
| 5        | <b>PageMode On</b> . Active la visualisation par page, vous pouvez utiliser les flèches $\rightarrow \leftarrow$ pour faire défiler la page à droite ou à                                                |
| 5        | gauche (Déplacement rapide de plusieurs colonnes). L'icone 🎑 en haut de l'écran indique l'activation du mode Page.                                                                                       |

## Ajustement du contraste de l'écran

Depuis l'écran principal, le mode jour ou nuit peut être choisit. Le changement de mode se fait en maintenant la touche ESC pendant plus d'une seconde. La luminosité est ajustable entre 0 % - 100 % pour les deux modes. La luminosité de l'écran peut être augmentée ou diminuée en maintenant la touche **Esc** et en pressant les touches  $\uparrow$  ou  $\downarrow$ . Voir l'image ci-dessous:

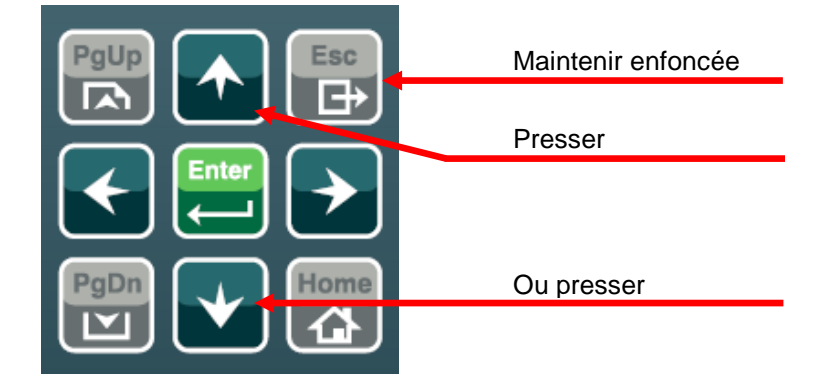

![](_page_34_Picture_0.jpeg)

![](_page_34_Figure_1.jpeg)

Lorsque la fenêtre de contrôle de la luminosité est active, utilisez les touches **ESC + PgUp** ou **ESC + PgDn** pour sélectionner le mode à ajuster.

![](_page_34_Figure_3.jpeg)

![](_page_35_Picture_0.jpeg)

# Ecran d'information du contrôleur

| D String: IS-NT-2:5 R:14.01.2011<br>Apri: SPIM<br>SW Version: 2.5<br>HW Version: 2.0<br>Serial Number: 10100259<br>HW Name: IS-NTC-BB<br>ID-Chip Properties: 1000000010000<br>Dongle Properties: 0000000000000000                                                                                              | - ControllerInfo Connected Module Num.Type 01 IB COM          | s:<br>SW Ver. H<br>1.0 NJ                                              | W Ver. Address<br>A NA                                                                                                    | Numéro de série du contrôleur                                                            |
|----------------------------------------------------------------------------------------------------|---------------------------------------------------------------|------------------------------------------------------------------------|----------------------------------------------------------------------------------------------------|------------------------------------------------------------------------------------------|
| No Timer 0 Act power 1<br>Loaded RPM 19<br>ParalOper Pwr factor 0<br>Open MCB Open GCB                                                                                                    | 106 kW ( 200 kW )<br>503 RPM ( 50.1 Hz )<br>0.96C             | Gen V L1-N 235 V<br>Gen V L2-N 235 V<br>Gen V L3-N 235 V<br>Jarm Fault | AUT                                                                                                    | D                                                                                        |
| Help/Others<br>ComAp Copyright (C) 2008-2<br>SW Version: 1.25<br>HW Version: 1.2<br>HW Version: 1.2<br>Core Version: 1.25.1 (NA)<br>Core Version: 1.25.1 (NA)<br>Core Platform: CM-X300-CE6<br>Power Voltage: 24.3 V<br>Board Temperature: 35.6 °C<br>IV load balance: 0.7<br>Memory: 32244 kB/ 6064 kB / 82 % | - IV Info<br>2011<br>Num. Object Code                         | Cnt                                                                    | DBM United States<br>ANS//DBM Thail<br>ANS//DBM Charace Simplified OBK<br>ANS//DBM Charace Simplified OBK<br>ANS//DBM Charace Simplified O | Version Firmware InteliVision 8<br>Numéro de série InteliVision 8<br>Langages supportées |
| No Timer 0 Act power 1<br>Loaded RPM 1<br>ParalOper Pwr factor 0<br>Open MCB Open GCB                                                                                                    | 104 kW ( 200 kW )<br>503 RPM ( 50.1 Hz )<br>0.97C<br>Engine A | Gen V L1-N 234 V<br>Gen V L2-N 234 V<br>Gen V L3-N 234 V<br>Jarm Fault | AUT<br>Reset ControllerMode                                                                                                    | -<br>D                                                                                   |

![](_page_36_Picture_0.jpeg)

# Liste des abréviations

| AMF           | Auto Mains Failure (le contrôleur démarre automatiquement le groupe sur défaut du réseau)                                                                                                    |
|---------------|----------------------------------------------------------------------------------------------------|
| COX           | Application pour des systèmes complexes où les actions sont pris par un automate et le contrôleur suit seulement les ordres => nécessite un pilote externe (cox)                                                                      |
| Combi         | Application où SPTM, SPI ou MINT peut être utilisée. L'application est sélectionnée par combinaison d'entrées binaires.                                                                                                    |
| GCB           | Contacteur Secours du groupe électrogène                                                                                                    |
| IG-NT         | Contrôleur de groupe InteliGen New Technology                                                                                                    |
| IG-NTC        | Contrôleur de groupe InteliGen NT avec possibilités de communication étendue + choix de la plage de la tension et de l'intensité                                                                                                    |
| IG-NT-BB      | Contrôler de groupe InteliGen New Technology Base Box (sans écran)                                                                                                    |
| IG-NTC-       | Contrôleur de groupe InteliGen New Technology Base Box avec possibilités de                                                                                                    |
| BB            | communication étendue + choix de la plage de la tension et de l'intensité (sans écran)                                                                                                    |
| IM-NT         | InteliMains New Technology – Contrôleur de supervision réseau; le même contrôleur                                                                                                    |
|               | avec un firmware différent peut travailler comme synchroniseur de jeux de barre                                                                                                    |
| IM-NT-BB      | InteliMains New Technology – Contrôleur de supervision réseau; (sans écran)                                                                                                    |
| IS-NT         | Contrôleur de groupe InteliSys New technology                                                                                                    |
| IS-NT-BB      | InteliSys New Technology Base Box (sans écran)                                                                                                    |
| IS-NTC-<br>BB | Contrôleur de groupe InteliSys New Technology Base Box avec possibilités de communication étendue (sans écran)                                                                                                    |
| MCB           | Disjoncteur/Contacteur Normal Réseau                                                                                                    |
| MGCB          | Contacteur général des groupes (parfois utilisé avec plusieurs groupes en parallèles en îlotage ou en parallèle avec le réseau)                                                                                                    |
| MINT          | Application Multiple avec boucle de contrôle INTerne – pour plusieurs groupes en<br>îlotage en parallèle ou en parallèle avec le réseau; Répartition de la charge, du réactif<br>contrôlé en interne; Gestion de puissance disponible |
| SPI           | Single Parallel Island application – pour les simples groupes en parallèle avec le réseau ou en îlotage; prévue pour des cogénérations; pas de contrôle du MCB                                                                        |
| SPtM          | Single Parallel to Mains application – Pour les simples groupes en parallèle avec le réseau ou en îlotage avec fonction AMF; contrôle le normal/secours : MCB et GCB                                                                  |